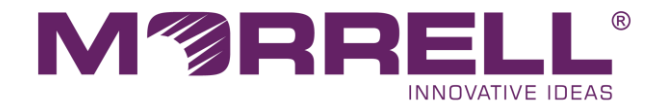

# 8-Port Gigabit + 2-Port Gigabit SFP L2 Managed PoE Switch

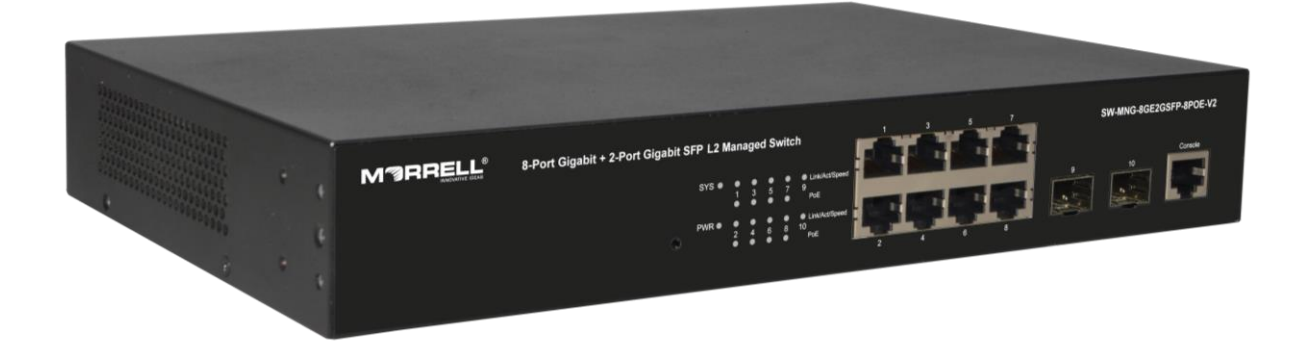

**User Manual** 

Ver 1.1 | 04/12/2023

#### **Copyright Statement**

Our company reserves all copyrights of this document. Any reproduction, excerption, backup, modification, transmission, translation or commercial use of this document or any portion of this document, in any form or by any means, without the prior written consent of our company is prohibited.

#### **Exemption Statement**

This document is provided "as is". The contents of this document are subject to change without any notice. Please obtain the latest information through our company website. Our company endeavors to ensure content accuracy and will not shoulder any responsibility for losses and damages caused due to content omissions, inaccuracies or errors.

### **Table of Contents**

| 1.   | Prod  | uct Introduction                                      | 1 -   |
|------|-------|-------------------------------------------------------|-------|
|      | 1.1.  | Product Overview                                      | - 1 - |
|      | 1.2.  | Features                                              | - 1 - |
|      | 1.3.  | External Component Description                        | - 2 - |
|      |       | 1.3.1. Front Panel                                    | - 2 - |
|      |       | 1.3.2. Rear Panel                                     | - 3 - |
|      | 1.4.  | Package Contents                                      | - 4 - |
| 2.   | Insta | Illing and Connecting the Switch                      | 5 -   |
|      | 2.1.  | Installation                                          | - 5 - |
|      |       | 2.1.1. Desktop Installation                           | - 5 - |
|      |       | 2.1.2. Rack-mountable Installation in 19-inch Cabinet | - 5 - |
|      |       | 2.1.3. Power on the Switch                            | - 6 - |
|      | 2.2.  | Connect Computer (NIC) to the Switch                  | - 6 - |
|      | 2.3.  | Switch connection to the PD                           | - 6 - |
| 3.   | How   | to Login the Switch                                   | 7 -   |
|      | 3.1.  | Switch to End Node                                    | - 7 - |
|      | 3.2.  | How to Login the Switch                               | - 7 - |
| 4. \ | WEB   | Configuration Guide                                   | 9 -   |
|      | 4.1.  | Basic Setting                                         | - 9 - |
|      |       | 4.1.1. System Info                                    | 10 -  |
|      |       | 4.1.2. General Setup                                  | 10 -  |
|      |       | 4.1.3. IP Setup                                       | 11 -  |
|      |       | 4.1.3.1. Vlan interface                               | 11 -  |
|      |       | 4.1.3.2. Vlan interface Config                        | 12 -  |
|      |       | 4.1.4. Port Setup                                     | 13 -  |
|      |       | 4.1.5. DHCP Server                                    | 14 -  |
|      |       | 4.1.5.1. DHCP server pool set                         | 14 -  |
|      |       | 4.1.5.2. DHCP server group set                        | 15 -  |
|      |       | 4.1.6. DHCP-Relay                                     | 16 -  |
|      |       | 4.1.7. Port Information                               | 16 -  |
|      | 4.2.  | Advanced Application                                  | 17 -  |
|      |       | 4.2.1. VLAN                                           | 17 -  |
|      |       | 4.2.1.1. VLAN Status                                  | 18 -  |
|      |       | 4.2.1.2. VLAN Port Settings                           | 19 -  |

| 4.2.1.3. Static VLAN                             | - 21 - |
|--------------------------------------------------|--------|
| 4.2.2. MAC Address Forwarding                    | - 22 - |
| 4.2.3. Loopback Detection                        | - 23 - |
| 4.2.4. Spanning Tree Protocol                    | - 23 - |
| 4.2.4.1. Spanning Tree Protocol Status           | - 24 - |
| 4.2.4.2. Spanning Tree Configuration             | - 25 - |
| 4.2.4.3. Compatible/Rapid Spanning Tree Protocol | - 26 - |
| 4.2.4.4. Multiple Spanning Tree Protocol         | - 27 - |
| 4.2.5. Bandwidth Control                         | - 29 - |
| 4.2.6. Broadcast Storm Control                   | - 29 - |
| 4.2.7. Mirroring                                 | - 31 - |
| 4.2.8. Link Aggregation                          | - 32 - |
| 4.2.8.1. Link Aggregation status                 | - 33 - |
| 4.2.8.2. Link Aggregation Setting                | - 33 - |
| 4.2.8.3. Link Aggregation Control Protocol       | - 34 - |
| 4.2.9. POE Settings                              | - 35 - |
| 4.2.9.1. POE Settings                            | - 35 - |
| 4.2.9.2. POE Port Settings                       | - 36 - |
| 4.2.10. Classifier                               | - 37 - |
| 4.2.11. Policy Rule                              | - 37 - |
| 4.2.12. Queuing Method                           | - 38 - |
| 4.2.13. Multicast                                | - 40 - |
| 4.2.13.1. Multicast Status                       | - 40 - |
| 4.2.13.2. Multicast Settings                     | - 41 - |
| 4.2.13.3. IGMP Snooping Dney VLAN                | - 42 - |
| 4.2.13.4. IGMP Filtering Profile                 | - 43 - |
| 4.2.14. IPv6 Multicast                           | - 44 - |
| 4.2.14.1. IPv6 Multicast Status                  | - 45 - |
| 4.2.14.2. IPv6 Multicast Setting                 | - 45 - |
| 4.2.14.3. MLD Snooping Dney VLAN                 | - 46 - |
| 4.2.15. Dos attack protect                       | - 47 - |
| 4.2.16. DHCP Snooping Setting                    | - 48 - |
| 4.2.16.1. DHCP Snooping Setting                  | - 48 - |
| 4.2.16.2. IP Source Guard                        | - 49 - |
| 4.2.17. SNTP Setting                             | - 50 - |
| 4.2.18. LLDP Protocol                            | - 51 - |
| 4.2.18.1. LLDP Status                            | - 52 - |
| 4.2.18.2. LLDP Setting                           | - 52 - |
| 4.2.19. AAA                                      | - 52 - |
| 4.2.19.1. 802.1x                                 | - 53 - |
| 4.2.19.2. Domain                                 | - 54 - |
| 4.2.19.3. Set Authentication                     | - 55 - |
| 4.2.19.4. TACACS+ Server Setup                   | - 55 - |
| 4.2.19.5. Radius Server Setup                    | - 56 - |

| 4.2.20. EEE                        | 57 - |
|------------------------------------|------|
| 4.2.21. ARP Safeguarding           | 57 - |
| 4.3. Management                    | 58 - |
| 4.3.1. Management & Maintenance    | 59 - |
| 4.3.2. Access Control              | 59 - |
| 4.3.2.1. SNMP                      | 60 - |
| 4.3.2.2. User Information          | 61 - |
| 4.3.2.3. Logins                    | 62 - |
| 4.3.2.4. Super Password            | 63 - |
| 4.3.3. Diagnostic                  | 64 - |
| 4.3.4. Syslog                      | 65 - |
| 4.3.4.1. Syslog Setup              | 65 - |
| 4.3.4.2. Syslog Server Setup       | 67 - |
| Appendix: Technical Specifications | 69 - |

## **1. Product Introduction**

Congratulations on your purchasing of the 8-Port Gigabit + 2-Port Gigabit SFP L2 Managed PoE Switch. Before you install and use this product, please read this manual carefully for full exploiting the functions of this product.

### 1.1. Product Overview

The Switch is a new generation designed for high security and high performance network the second layer switch. Provides eight 10/100/1000Mbps self-adaption RJ45 port, and two 100/1000Mbps SFP ports, all ports support wire-speed forwarding, can provide you with larger network flexibility. All ports support Auto MDI/MDIX function. The Switch with a low-cost, easy-to-use, high performance upgrade your old network to a 1000Mbps Gigabit network.

The Switch Support VLAN ACL based on port, easily implement network monitoring, traffic regulation, priority tag and traffic control. Support traditional STP/RSTP/MSTP 2 link protection technology; greatly improve the ability of fault tolerance, redundancy backup to ensure the stable operation of the network. Support ACL control based on the time, easy control the access time accurately. Support 802.1x authentication based on the port and MAC, easily set user access. Perfect QOS strategy and plenty of VLAN function, easy to maintenance and management, meet the networking and access requirements of small and medium-sized enterprises, intelligent village, hotel, office network and campus network.

The Switch all UTP ports support PoE power supply function, support IEEE802.3at standard, 802.3af downward compatibility, power supply equipment for Ethernet, can automatically detect identification standard of electrical equipment, and through the cable for the power supply.

### 1.2. Features

- Comply with 802.3i, IEEE 802.3u, IEEE 802.3ab, IEEE 802.3x, IEEE 802.3z,
   IEEE802.1Q, IEEE802.1p, IEEE802.3af, IEEE802.3at
- Supports PoE power up to 30W for each PoE port, total power up to 140W for all PoE ports
- 8 x 10/100/1000Mbps Auto MDI/MDI-X Ethernet port
- 2 x 100/1000Mbps SFP port
- 8K entry MAC address table of the switch with auto-learning and auto-aging
- Supports IEEE802.3x flow control for Full-duplex Mode and backpressure for Half-duplex Mode
- Support Web interface management
- supports QoS (quality of service), port mirror, Link aggregation protocol
- LED indicators for monitoring Power,System,link/activity, PoE

### **1.3. External Component Description**

### 1.3.1. Front Panel

The front panel of the Switch consists of a reset button, a series of LED indicators, 8 x 10/100/1000Mbps RJ-45 ports, two SFP ports and a console port.

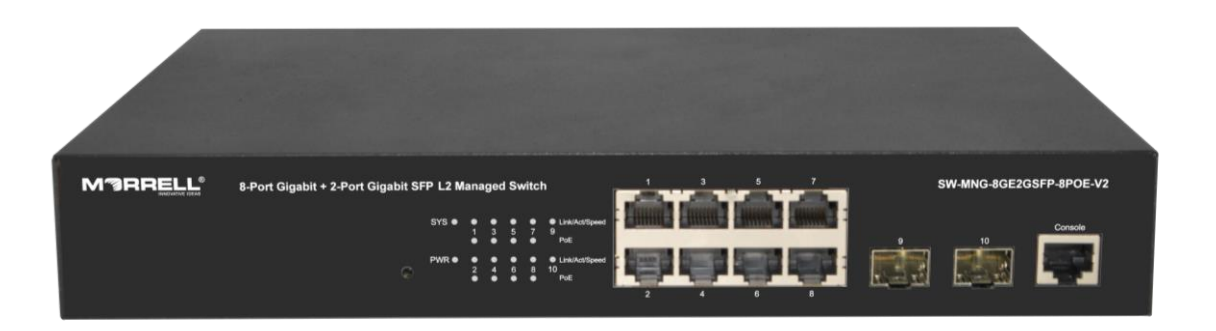

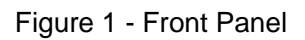

#### Reset button (Reset):

Keep the device powered on and push a paper clip into the hole. Press down the button for 5 seconds to restore the Switch to its original factory default settings.

### LED indicators:

The LED Indicators will allow you to monitor, diagnose and troubleshoot any potential problem with the Switch, connection or attached devices.

| SYS ● | ●<br>1<br>● | ●<br>3<br>● | •<br>5 | •<br>7      | <ul> <li>Link/Act/Speed</li> <li>9</li> <li>PoE</li> </ul> |
|-------|-------------|-------------|--------|-------------|------------------------------------------------------------|
| PWR ● | •<br>2      | •<br>4      | •<br>6 | ●<br>8<br>● | ● Link/Act/Speed<br>10<br>PoE                              |

Figure 2 - LED Indicator

The following chart shows the LED indicators of the Switch along with explanation of each indicator.

| LED Indicator    | Faceplat<br>e Marker | Status         | Indication         |
|------------------|----------------------|----------------|--------------------|
| Power Indicator  | Off I                |                | Power Off          |
| r ower maleator  |                      | Solid green    | Power On           |
| System Indicator | 975                  | Off            | System not started |
| Cystem indicator | 010                  | Blinking green | System is normal   |

| 10/100/1000         | Link/Act/<br>Speed | Off          | The port is NOT connected.                                                                                            |
|---------------------|--------------------|--------------|----------------------------------------------------------------------------------------------------|
| BASE-T adaptive     |                    | Solid green  | The port is connected at 1000Mbps.                                                                                    |
| indicators          |                    | Solid orange | The port is connected at 100/10Mbps.                                                                                  |
| (1-8)               |                    | Blinking     | The port is transmitting or receiving data.                                                                           |
|                     |                    | Off          | The port is NOT connected.                                                                                            |
| SFP port indicators | Link/Act           | Solid green  | The port is connected                                                                                                 |
|                     |                    | Blinking     | The port is transmitting or receiving data.                                                                           |
| PoE status          |                    | Off          | No PD is connected to the corresponding<br>port, or no power is supplied according to<br>the power limits of the port |
| indicators<br>(1-8) | PoE                | Solid orange | A Powered Device is connected to the port, which supply power successfully.                                           |
|                     |                    | Blinking     | The PoE power circuit may be in short or the power current may be overloaded                                          |

#### 10/100/1000 Mbps RJ-45 ports (1~8):

Designed to connect to the device with a bandwidth of 10Mbps, 100Mbps, 1000Mbps. Each has a corresponding Link/Act/Speed indicator and PoE indicator.

#### SFP ports (9, 10):

The interface card provides an interface so that you can insert a transceiver module (SFP) into the interface and connect it to the interface of another switch with cables. Each has a corresponding Link/Act LED.

#### Console port (Console):

Designed to connect with the serial port of a computer or terminal for monitoring and configuring the Switch.

### 1.3.2. Rear Panel

The rear panel of the Switch contains one AC power connector, Grounding Terminal and Fan heat-sink shown as below.

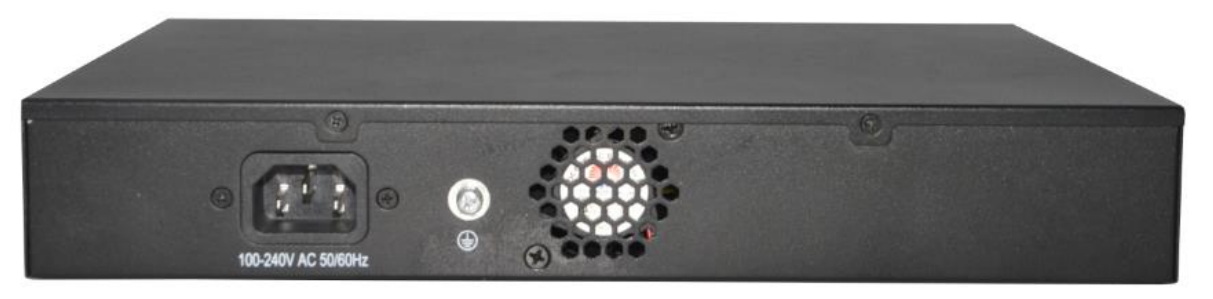

Figure 3 - Rear Panel

### AC Power Connector:

Power is supplied through an external AC power adapter. It supports AC 100~240V, 50/60Hz.

### Grounding Terminal:

Located on the right side of the power supply connector, use wire grounding to lightning protection.

#### Fan heat-sink :

The fan heat sink is located on the midst of the switch. It is used for fan ventilation. Please do not block.

### 1.4. Package Contents

Before installing the Switch, make sure that the following the "packing list" listed OK. If any part is lost and damaged, please contact your local agent immediately. In addition, make sure that you have the tools install switches and cables by your hands.

- One 8-Port Gigabit + 2-Port Gigabit SFP L2 Managed PoE Switch.
- One Installation Component.
- One AC power cord.
- One User Manual.

## 2. Installing and Connecting the Switch

This part describes how to install your Ethernet Switch and make connections to it. Please read the following topics and perform the procedures in the order being presented.

### 2.1. Installation

Please follow the following instructions in avoid of incorrect installation causing device damage and security threat.

- Put the Switch on stable place or desktop in case of falling damage.
- Make sure the Switch works in the proper AC input range and matches the voltage labeled on the Switch.
- To keep the Switch free from lightning, do not open the Switch's shell even in power failure.
- Make sure that there is proper heat dissipation from and adequate ventilation around the Switch.
- Make sure the cabinet to enough back up the weight of the Switch and its accessories.

### 2.1.1. Desktop Installation

Sometimes users are not equipped with the 19-inch standard cabinet. So when installing the Switch on a desktop, please attach these cushioning rubber feet provided on the bottom at each corner of the Switch in case of the external vibration. Allow adequate space for ventilation between the device and the objects around it.

### 2.1.2. Rack-mountable Installation in 19-inch Cabinet

The Switch can be mounted in an EIA standard-sized, 19-inch rack, which can be placed in a wiring closet with other equipment. To install the Switch, please follow these steps:

A. attach the mounting brackets on the Switch's side panels (one on each side) and secure them with the screws provided.

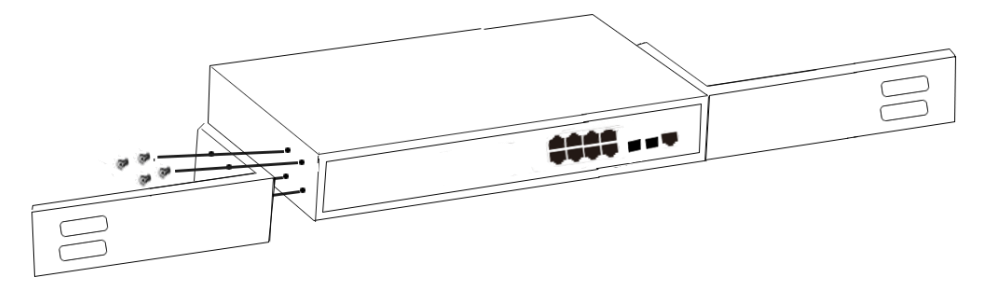

Figure 4 - Bracket Installation

B. Use the screws provided with the equipment rack to mount the Switch on the rack and tighten it.

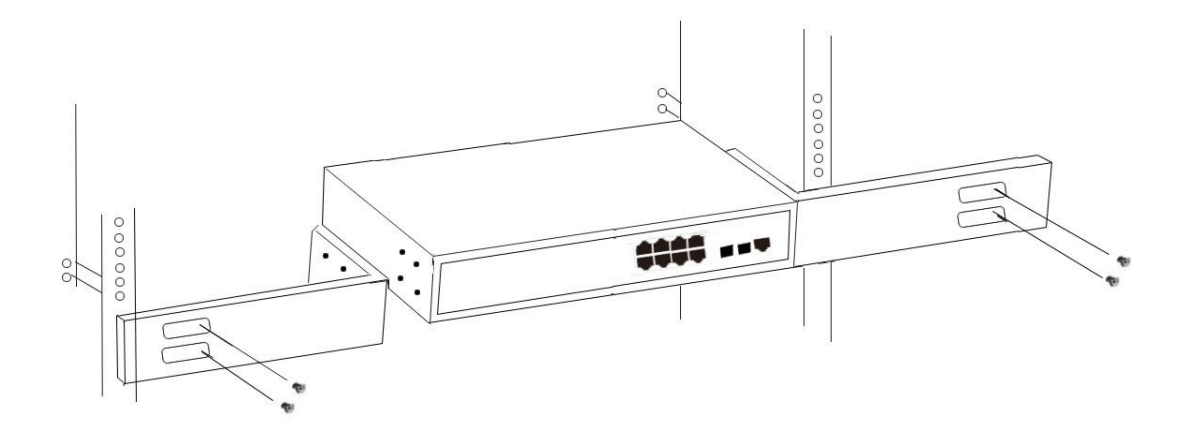

Figure 5 - Rack Installation

### 2.1.3. Power on the Switch

The Switch is powered on by the AC 100-240V 50/60Hz internal high-performance power supply. Please follow the next tips to connect:

### AC Electrical Outlet:

It is recommended to use single-phase three-wire receptacle with neutral outlet or multifunctional computer professional receptacle. Please make sure to connect the metal ground connector to the grounding source on the outlet.

#### **AC Power Cord Connection:**

Connect the AC power connector in the back panel of the Switch to external receptacle with the included power cord, and check the power indicator is ON or not. When it is ON, it indicates the power connection is OK.

### 2.2. Connect Computer (NIC) to the Switch

Please insert the NIC into the computer, after installing network card driver, please connect one end of the twisted pair to RJ-45 jack of your computer, the other end will be connected to any RJ-45 port of the Switch, the distance between Switch and computer is around 100 meters. Once the connection is OK and the devices are power on normally, the LINK/ACT/Speed status indicator lights corresponding ports of the Switch.

### 2.3. Switch connection to the PD

1-8 Ports with PoE indicator have PoE power supply function, it can make PD devices, such as internet phone, network camera, wireless access point work. You only need to connect the Switch PoE port directly connected to the PD port by network cable.

## 3. How to Login the Switch

### 3.1. Switch to End Node

Use standard Cat.5/5e Ethernet cable (UTP/STP) to connect the Switch to end nodes as described below. Switch ports will automatically adjust to the characteristics (MDI/MDI-X, speed, duplex) of the device to which is connected.

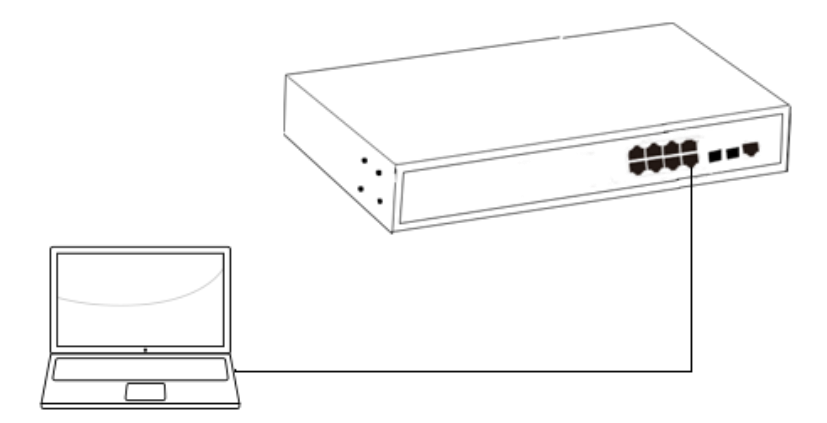

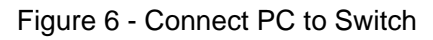

Please refer to the LED Indicators. The LINK/ACT/Speed LEDs for each port lights on when the link is available.

### 3.2. How to Login the Switch

As the Switch provides Web-based management login, you can configure your computer's IP address manually to log on to the Switch. The default settings of the Switch are shown below.

| Parameter          | Default Value |
|--------------------|---------------|
| Default IP address | 192.168.0.1   |
| Default user name  | admin         |
| Default password   | admin         |

You can log on to the configuration window of the Switch through following steps:

1.Connect the Switch with the computer NIC interface.

2. Power on the Switch.

3.Check whether the IP address of the computer is within this network segment: 192.168.0.xxx ("xxx" ranges 2~254), for example, 192.168.0.100.

4.Open the browser, and enter http://192.168.0.1 and then press "Enter". The Switch login window appears, as shown below.

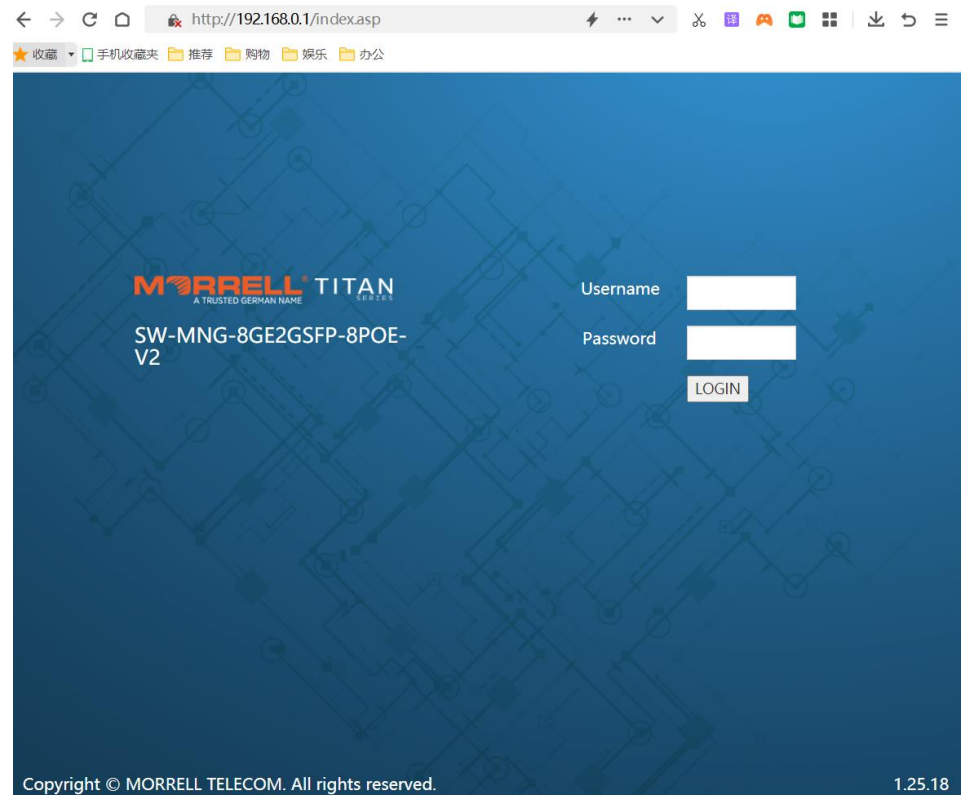

Figure 7- Login Windows

5. Switching language to English .Enter the Username and Password (The factory default Username is **admin** and Password is **admin**), and then click "**LOGIN**" to log in to the Switch configuration window.

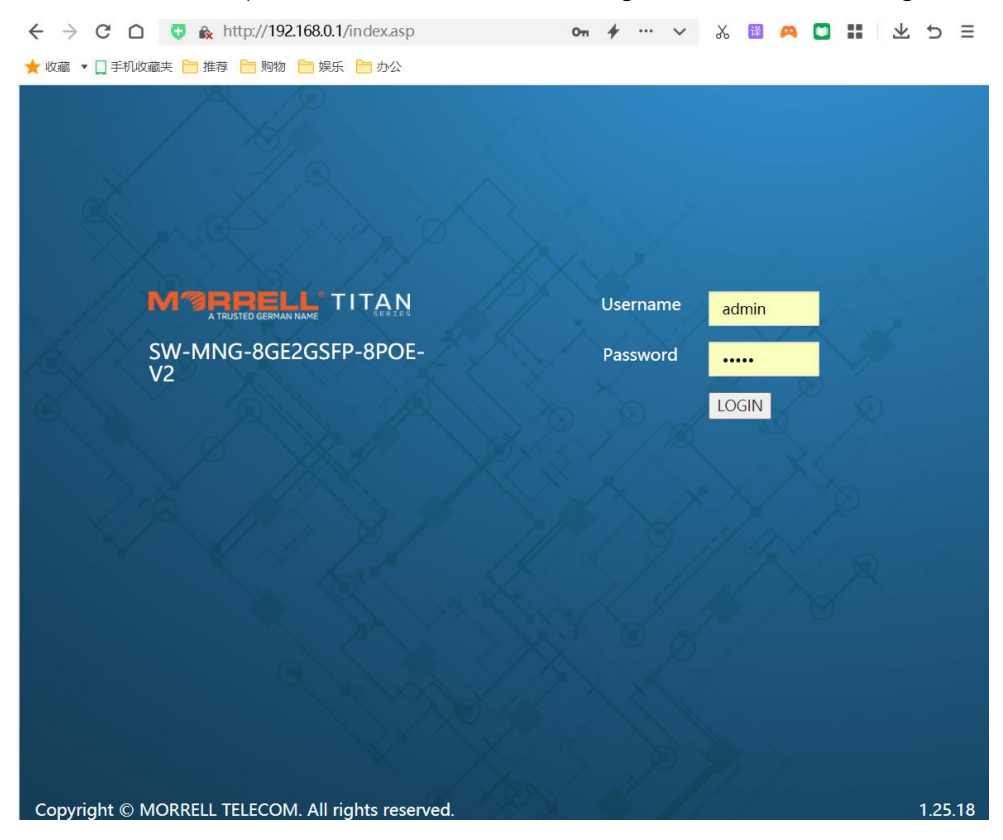

## 4. WEB Configuration Guide

Switch configuration interface consists of 3 main areas, areas for the status bar at the top, the area on the left menu bar, right the main configuration window. Select the different functions in the function menu bar, you can modify all settings in the main configuration window.

| <b>ØRREI</b>       |                         |         |      |                 |            |          |        | Save & Statue B | Locout |
|--------------------|-------------------------|---------|------|-----------------|------------|----------|--------|-----------------|--------|
|                    |                         |         |      |                 |            |          | E      | Save M Status M | Logoui |
| sic Setting        | <b>()</b> P             | ort Sta | itus |                 |            |          |        |                 |        |
| vanced Application | Port                    | Name    | Link | Speed           | State      | LACP     | TxPkts | RxPkts          | Error  |
| agement            | <u>GE0/0/1</u>          |         | up   | auto-<br>f1000M | forwarding | disabled | 2436   | 1985            | 0      |
|                    | <u>GE0/0/2</u>          |         | down | auto            | disabled   | disabled | 0      | 0               | 0      |
|                    | <u>GE0/0/3</u>          |         | down | auto            | disabled   | disabled | 0      | 0               | 0      |
|                    | <u>GE0/0/4</u>          |         | down | auto            | disabled   | disabled | 0      | 0               | 0      |
|                    | <u>GE0/0/5</u>          |         | down | auto            | disabled   | disabled | 0      | 0               | 0      |
|                    | <u>GE0/0/6</u>          |         | down | auto            | disabled   | disabled | 0      | 0               | 0      |
|                    | <u>GE0/0/7</u>          |         | down | auto            | disabled   | disabled | 0      | 0               | 0      |
|                    | <u>GE0/0/8</u>          |         | down | auto            | disabled   | disabled | 0      | 0               | 0      |
|                    | <u>GE0/1/1</u>          |         | down | auto            | disabled   | disabled | 0      | 0               | 0      |
|                    | <u>GE0/1/2</u>          |         | down | auto            | disabled   | disabled | 0      | 0               | 0      |
|                    | <u>GE0/1/2</u>          |         | down | auto            | disabled   | disabled | 0      | 0               | 0      |
|                    |                         |         |      |                 |            |          |        |                 |        |
|                    |                         |         |      |                 |            |          |        |                 |        |
|                    |                         |         |      |                 |            |          |        |                 |        |
|                    |                         |         |      |                 |            |          |        |                 |        |
|                    |                         |         |      |                 |            |          |        |                 |        |
|                    | 4                       |         |      |                 |            |          |        |                 |        |
|                    | <ul> <li>Any</li> </ul> |         |      |                 |            | unter    |        |                 |        |

### 4.1. Basic Setting

Choose Basic Setting, and the following page appears. There are "System Info", "General Setup ", "IP Setup", "Port Setup", "DHCP server", "DHCP-Relay", and "Port information" configuration web pages.

| Basic Setting |           |
|---------------|-----------|
| Advanced Ap   | plication |
| Management    |           |
|               |           |
|               |           |
| System Info   |           |
| General Setup |           |
| IP Setup      |           |
| Port Setup    |           |
| DHCP server   |           |
| DHCP-Relay    |           |
|               |           |

### 4.1.1. System Info

Selecting "**Basic Setting>System Information settings**" in the navigation bar, you can view the basic information of System and configure the IP address and System name.

| Basic Setting                  | 🔵 🎒 System information se    | ettings                                |
|--------------------------------|------------------------------|----------------------------------------|
| Advanced Application           | Product description          | SW-MNG-8GE2GSFP-8POE-V2 Switch Product |
| Management                     | bootrom version              | V1.15                                  |
| H                              | Software version             | SW-MNG-8GE2GSFP-8POE-V2 1.25.18        |
|                                | Product serialNo             | 123456789                              |
|                                | MAC address                  | 00:e0:53:17:ee:ee                      |
| System Into                    | IP address                   | 192.168.0.1 Setting                    |
| General Setup                  | Subnet mask                  | 255.255.255.0                          |
| Post Coture                    | Default gateway              | 0.0.0.0                                |
| Port Setup                     | System startup time          | 0-Days 1-Hours 0-Minutes 35-Seconds    |
| DHCP server                    | System application           | running default application            |
| DHCP-Relay<br>Dect Information | System name                  | SW-MNG-8GE2GSFP-8POE-V2 Setting        |
| Port Information               | System location              | factory formal application             |
|                                | Web page timeout (in minute) | 20                                     |

### [Parameter Description]

| Parameter           | Description                                                                                           |
|---------------------|----------------------------------------------------------------------------------------------------|
| Product description | Brief description of device type.                                                                     |
| Software version    | Show switch's current Software version.                                                               |
| MAC address         | Show switch's physical address                                                                        |
| IP address          | The management IP of Switch                                                                           |
| Subnet mask         | Config the corresponding subnet mask of the IP address specified above. The default is 255.255.255.0. |
| Default gateway     | Specify a gateway address for the switch.                                                             |
| System name         | System name                                                                                           |
| System location     | Specify the system location                                                                           |

### [Instructions]

You can view and configure Running System status.

### 4.1.2. General Setup

Selecting "**Basic Setting**>**General Setup**" in the navigation bar, you can view the basic information of Switch, Such as System description and so on. You can also modify System name, System contact and System location.

| Basic Setting        | 🛛 🥥 General Setup    |                                          |
|----------------------|----------------------|------------------------------------------|
| Advanced Application | System description   | Managed switch with(8GE POE+2GSFP)Ports  |
| Management           | System object ID     | 1.3.6.1.4.1.54367.1.3.68.3               |
| <del>.</del>         | System port quantity | 10                                       |
|                      | System startup time  | 0-Days 1-Hours 1-Minutes 12-Seconds      |
| System Info          | System name          | SW-MNG-8GE2GSFP-8POE-V2                  |
| General Setup        | System location      | factory formal application               |
| IP Setup             | System contact       | Morrell (https://www.morrelitelecom.com) |
| Port Setup           | Product description  | SW-MNG-8GE2GSFP-8POE-V2 Switch Product   |
| DHCP server          |                      |                                          |
| DHCP-Relay           |                      |                                          |
| Port Information     |                      | Refresh Modify                           |

| Parameter           | Description                       |
|---------------------|-----------------------------------|
| System name         | System name                       |
| System Location     | Specify the system location       |
| System contact      | Including company or related URL  |
| Product description | Brief description of device type. |

#### [Parameter Description]

#### 【Configuration example】

Such as: Setting System name as Switch.

| 🔵 🔘 General Setup    |                                          |
|----------------------|------------------------------------------|
| System description   | Managed switch with(8GE POE+2GSFP)Ports  |
| System object ID     | 1.3.6.1.4.1.54367.1.3.68.3               |
| System port quantity | 10                                       |
| System startup time  | 0-Days 0-Hours 57-Minutes 48-Seconds     |
| System name          | Switch                                   |
| System location      | factory formal application               |
| System contact       | Morrell (https://www.morrelitelecom.com) |
| Product description  | SW-MNG-8GE2GSFP-8POE-V2 Switch Product   |
|                      |                                          |
|                      | Refresh Modify                           |

### 4.1.3. IP Setup

| c Setting           | 🕘 Vlan li | nterface  |                   |          | <u>VI</u> | anInterfaceCo |
|---------------------|-----------|-----------|-------------------|----------|-----------|---------------|
| nced Application    | "reat:    |           |                   |          |           |               |
| igement             | areat.    |           |                   |          |           |               |
|                     |           | Interface | vlan-interface    | <b>~</b> |           |               |
|                     |           | Vlan ID   | 1                 |          |           |               |
| m Info              |           |           |                   |          |           |               |
| ral Setup           |           |           |                   |          |           |               |
| tup                 |           |           | Add Cance         | Clear    |           |               |
| setup               |           |           |                   |          |           |               |
| <sup>o</sup> server |           |           |                   |          |           |               |
| P-Relay             | .ist:     |           |                   |          |           |               |
| nformation          | Index     | Name      | Primary ipaddress | VLAN     | Status    | Delete        |
|                     | 1         | VLAN-IF1  | 192.168.0.1       | 1        | Up        |               |
| B                   | 1         | VLAN-IF1  | 192.168.0.1       | 1        | Up        |               |

Selecting "Basic Setting>IP Setup" in the navigation bar, you can configure IP.

#### 4.1.3.1. Vlan interface

Selecting "Basic Setting>IP Setup>Vlan interface" in the navigation bar, you can configure Vlan interface.

| 🄘 Vlan I | nterface             |                   |        | <u>Vla</u> | anInterfaceCo |
|----------|----------------------|-------------------|--------|------------|---------------|
| reat:    |                      |                   |        |            |               |
|          | Interface<br>Vian ID | vlan-interface    | ~      |            |               |
|          |                      | Add Cance         | Clear  |            |               |
| st:      |                      |                   |        |            |               |
| Index    | Name                 | Primary ipaddress | VLAN   | Status     | Delete        |
| 1        | VLAN-IF1             | 192.168.0.1       | 1      | Up         |               |
|          |                      | (Delete) (        | `anasl |            |               |

| Parameter | Description                                                       |
|-----------|-------------------------------------------------------------------|
| Interface | Selecting the interface:<br>vlan-interface<br>Supervlan-interface |
| Vlan ID   | You can specify the vlan ID                                       |
| Name      | The name of interface                                             |

#### [Parameter Description]

### 4.1.3.2. Vlan interface Config

Selecting "Basic Setting>IP Setup>Vlan interface Config" in the navigation bar, you can configure Vlan interface Config.

| 🛛 🎱 Vlan Inte                          | erface Config        |                         |          | VlanInterface |
|----------------------------------------|----------------------|-------------------------|----------|---------------|
| VLAN Interface N                       | ame List:            |                         |          |               |
| Inter                                  | face Name<br>Vlan ID | VLAN-IF1  1             |          |               |
|                                        |                      | Apply Cancel            |          |               |
| /LAN Interface C                       | onfiguration:        |                         |          |               |
|                                        |                      | Mode Ip Address V       | 1        |               |
|                                        |                      | NetMask Address 0.0.0.0 | <u> </u> |               |
| ** *** ** *** ** *** *** *** ** *** ** |                      | Override                | J        |               |
|                                        |                      | Add Refresh             |          |               |
| VLAN Interface Li                      | ist:                 |                         |          |               |
| Index                                  | lp                   | Mask                    | Primary  | Delete        |
| 1                                      | 192.168.0.1          | 255.255.255.0           | ۲        |               |
|                                        |                      | Modify Delete Cancel    |          |               |

### [Parameter Description]

| Parameter      | Description                                        |
|----------------|----------------------------------------------------|
| Interface name | Name of interface                                  |
| Vlan ID        | You can specify the vlan ID                        |
| IP Address     | User login in Switch using the IP Address          |
| Override       | You can override former original primary IP or not |

### [Configuration example]

Such as: Setting IP address as 192.168.0.2 and mask as 255.255.255.0.And then selecting override.

| Olan Inter       | face Config   |                               |         | VlanInterf |
|------------------|---------------|-------------------------------|---------|------------|
| AN Interface Na  | me List:      |                               |         |            |
| Interf           | ace Name      |                               |         |            |
| V                | lan ID        | 1                             |         |            |
|                  |               | Apply Cancel                  |         |            |
| AN Interface Co  | onfiguration: |                               | _       |            |
|                  |               | Model ip Address 🗙            |         |            |
|                  |               | IP Address 192.168.0.2        |         |            |
|                  |               | NetMask Address 255.255.255.0 |         |            |
|                  |               | Override Z                    |         |            |
|                  |               | Add                           |         |            |
| AN Interface Lis | st:           |                               |         |            |
| Index            | lp            | Mask                          | Primary | Delete     |
| 1                | 192.168.0.1   | 255.255.255.0                 | ۲       |            |
|                  |               | Modify Delete Cancel          |         |            |

### 4.1.4. Port Setup

Selecting "**Basic Setting**>**Port Setup**" in the navigation bar, you can configure the related parameter of port.

| Basic Setting<br>Advanced Application<br>Management | Port basic settings             | Device 1 Port Num<br>1 3<br>0 -<br>-<br>2 4<br>Port | lber [Click for selecting]<br>5 7 9<br><br>6 8 10<br>! Number |                                             |
|-----------------------------------------------------|---------------------------------|-----------------------------------------------------|---------------------------------------------------------------|---------------------------------------------|
| General Setup                                       | Port basic settings Ethernet 10 | 00M Port[1]                                         |                                                               |                                             |
| IP Setup                                            | Port Status Link Price          | ority Set s                                         | speed Mode                                                    | Actual speed Port description (0-128 chars) |
| Port Setup                                          | GE0/0/1 enable ✔ up 0           | ✓ auto                                              | o 🗸 auto                                                      | ✓ full-1000M                                |
| DHCP server                                         |                                 | Refresh                                             | Modify                                                        |                                             |
| DHCP-Relay                                          |                                 | Etherne                                             | t 1000M Port                                                  |                                             |
| Port Information                                    | GE0/0/1 enable up 0             | auto                                                | auto                                                          | full-1000M                                  |
|                                                     | GE0/0/2 enable down 0           | auto                                                | auto                                                          | unknown                                     |
|                                                     | GE0/0/3 enable down 0           | auto                                                | auto                                                          | unknown                                     |
|                                                     | GE0/0/4 enable down 0           | auto                                                | auto                                                          | unknown                                     |
|                                                     | GE0/0/5 enable down 0           | auto                                                | auto                                                          | unknown                                     |
|                                                     | GE0/0/6 enable down 0           | auto                                                | auto                                                          | unknown                                     |
|                                                     | GE0/0/7 enable down 0           | auto                                                | auto                                                          | unknown                                     |
|                                                     | GE0/0/8 enable down 0           | auto                                                | auto                                                          | unknown                                     |
|                                                     | GE0/1/1 enable down 0           | auto                                                | auto                                                          | unknown                                     |
|                                                     | GE0/1/2 enable down 0           | auto                                                | auto                                                          | unknown                                     |

#### [Parameter Description]

| Parameter | Description                       |
|-----------|-----------------------------------|
| Port      | Port number                       |
| status    | Choose whether to close link port |
| link      | Status:Down or up                 |

| Parameter        | Description                                                                                                    |
|------------------|----------------------------------------------------------------------------------------------------|
| priority         | Set port priority, the range of 0-7                                                                            |
| Set speed        | Choose the following modes:<br>full-10、half-10、auto-10、full-100、half-100、auto-100、<br>full-1000、half-1000、auto |
| Mode             | Choose the following kinds:<br>Auto、slave、master                                                               |
| Actual speed     | The actual speed of the port                                                                                   |
| Port description | The port is described                                                                                          |

【Configuration example】

Such as: Configure the related parameters for port 1, Status is "enable", Priority is "1", Set speed is "auto", Mode is "auto", Port description is "port 1".

| Port ba | sic settings | Ethern | et 1000M Port[1] |       |           |   |      |              |                                |
|---------|--------------|--------|------------------|-------|-----------|---|------|--------------|--------------------------------|
| Port    | Status       | Link   | Priority         |       | Set speed |   | Mode | Actual speed | Port description (0-128 chars) |
| GE0/0/1 | enable 🔻     | down   | 1                | •     | auto      | • | auto | unknown      | port1                          |
|         |              |        |                  | Refre | sh Modify | • |      |              |                                |

### 4.1.5. DHCP Server

Selecting "**Basic Setting**>**DHCP Server**" in the navigation bar, you can configure DHCP server pool and DHCP server group.

| Basic Setting          | 🔿 🔘 DHCP serv                   | rer pool set             |                | DHCP server group set |
|------------------------|---------------------------------|--------------------------|----------------|-----------------------|
| Advanced Application   | ip pool                         | •                        |                |                       |
| Management             | name                            |                          | lease time     | 0 day 0 hour 0 minute |
|                        | Gate Address                    |                          | lp Mask        |                       |
| System Info            | First DNS                       |                          | Sencondary DNS |                       |
| IP Setup<br>Port Setup | list of assignable ac<br>number | Idress:<br>start address | end address    |                       |
| DHCP server            | 0<br>1                          |                          |                | delete                |
| Port Information       | 2                               |                          |                | delete                |
|                        | 3                               |                          |                | delete                |
|                        | 4                               |                          |                | delete                |
|                        | 5                               |                          |                | delete                |
|                        | 6                               |                          |                | delete                |
|                        | 7                               |                          |                | delete                |
|                        |                                 | Add                      | Delete Save    |                       |

### 4.1.5.1. DHCP server pool set

Selecting "Basic Setting>DHCP server>DHCP server pool set" in the navigation bar, you can configure DHCP Server pool set.

| 🔵 🔘 DHCP serv         | er pool set   |                | DHCP server group set |
|-----------------------|---------------|----------------|-----------------------|
| ip pool               | $\checkmark$  |                |                       |
| name                  |               | lease time     | 0 day 0 hour 0 minute |
| Gate Address          |               | lp Mask        |                       |
| First DNS             |               | Sencondary DNS |                       |
| list of assignable ad | dress:        |                |                       |
| number                | start address | end address    |                       |
| 0                     |               |                | delete                |
| 1                     |               |                | delete                |
| 2                     |               |                | delete                |
| 3                     |               |                | delete                |
| 4                     |               |                | delete                |
| 5                     |               |                | delete                |
| 6                     |               |                | delete                |
| 7                     |               |                | delete                |
|                       |               |                |                       |

Add Delete Save

#### [Parameter Description]

| Parameter     | Description             |
|---------------|-------------------------|
| ip pool       | ip pool ID              |
| name          | Set the name of ip pool |
| lease time    | Set lease time          |
| Gate Address  | Set Gate Address        |
| lp Mask       | Set Ip Mask             |
| First DNS     | Set First DNS           |
| Secondary DNS | Set Secondary DNS       |
| Start address | Set Start address       |
| End address   | End Start address       |

### 4.1.5.2. DHCP server group set

Selecting "Basic Setting>DHCP server>DHCP server group set" in the navigation bar, you can configure DHCP Server group.

| 🔵 🕘 DHCP serv  | er group set | DHCP server ip pool set   |  |
|----------------|--------------|---------------------------|--|
| all group      |              | $\checkmark$              |  |
| interface name |              | VLAN-IF1 V                |  |
| Vlan id        |              | 1                         |  |
| group id       |              |                           |  |
| IP address     |              |                           |  |
| list:          | delet        | e group delete intf apply |  |
| index          | intf name    | group id                  |  |
|                |              |                           |  |

### [Parameter Description]

| Parameter  | Description            |
|------------|------------------------|
| group id   | DHCP server group id   |
| IP address | DHCP server IP address |

### 4.1.6. DHCP-Relay

Selecting "**Basic Setting**>**DHCP-Relay**" in the navigation bar, you can You can turn on the DHCP relay function, Hidden DHCP Server. Set the source IP used.

| Basic Setting        | OHCP-Relay Setting  |                    |
|----------------------|---------------------|--------------------|
| Advanced Application | DHCP-Relay Enable   | Close Open         |
| Management           | Hide DHCP Parameter | Close      Open    |
|                      | Source IP Set       | ● ingress ○ egress |
|                      |                     |                    |
| System Info          |                     | Apply              |
| General Setup        |                     |                    |
| IP Setup             | Port Table          |                    |
| Port Setup           | Port                | Relay Enable       |
| DHCP server          | ×                   |                    |
| DHCP-Relay           |                     |                    |
| Port Information     |                     | Madif. Consel      |
|                      |                     | Modify Cancel      |

### 4.1.7. Port Information

Selecting "Basic Setting>Port Information" in the navigation bar, you can view the port information.

| Basic Setting        | C 🔘 Poi | rt Information |                 |                  |
|----------------------|---------|----------------|-----------------|------------------|
| Advanced Application | Port    | link Status    | Receive bit/sec | Transmit bit/sec |
| Auvanceu Application | GE0/0/1 | up             | 34.50Kbps       | 308.65Kbps       |
| Management           | GE0/0/2 | down           | 0               | 0                |
|                      | GE0/0/3 | down           | 0               | 0                |
|                      | GE0/0/4 | down           | 0               | 0                |
| System Info          | GE0/0/5 | down           | 0               | 0                |
| General Setup        | GE0/0/6 | down           | 0               | 0                |
| IP Setup             | GE0/0/7 | down           | 0               | 0                |
| Port Setup           | GE0/0/8 | down           | 0               | 0                |
| DHCP server          | GE0/1/1 | down           | 0               | 0                |
| DHCD Delay           | GE0/1/2 | down           | 0               | 0                |
| Port Information     | Total   |                | 34.50Kbps       | 308.65Kbps       |

### 4.2. Advanced Application

Choose Advanced Application, and the following page appears. There are "VLAN", "MAC Address Forwarding", "Loopback Detection", "Spanning Tree Protocol", "Bandwidth Control", "Broadcast Storm Control", "Mirroring", "Link Aggregation", "PoE Settings", "Classifier", Policy Rule", "Queuing Method", "Multicast", "IPv6 Multicast", "Dos attack protect", DHCP Snooping Setting", "SNTP Setting", "LLDP Protocol", "AAA", "EEE" and "ARP Safeguarding" configuration web pages.

| Bas      | ic Setting             |
|----------|------------------------|
| Adv      | anced Application      |
| Mar      | agement                |
| men      | lagement               |
|          |                        |
| 2/1 . 41 |                        |
| VLA      | N<br>Addasse Francisco |
| MAC      | Address Forwarding     |
| Loop     | back Detection         |
| Spar     | ining Tree Protocol    |
| Band     | Jwidth Control         |
| Broa     | dcast Storm Control    |
| Mirro    | vring                  |
| Link     | Aggregation            |
| POE      | Settings               |
| Clas     | sifier                 |
| Polic    | y Rule                 |
| Que      | uing Method            |
| Multi    | cast                   |
| IPv6     | Multicast              |
| Dos      | attack protect         |
| DHC      | P Snooping Setting     |
| SNT      | P Setting              |
| LLD      | P Protocol             |
| AAA      |                        |
| FEE      |                        |
| ARP      | Safequarding           |

### 4.2.1. VLAN

Selecting "Advanced Application>VLAN" in the navigation bar, you can configure VLAN.

| Basic Setting           | C 🥥 VLAN S    | Status | ;       |         |        |           | VLAN Port Setti | ings Static VLA |
|-------------------------|---------------|--------|---------|---------|--------|-----------|-----------------|-----------------|
| Advanced Application    |               | VLA    |         | Search  |        |           |                 |                 |
| Management              |               |        |         | ,       |        |           |                 | Coulon          |
|                         | The Number of | F VLAN | l: 1. C | urren   | t Page | e: 1 of 1 |                 |                 |
| VLAN                    | Index         |        |         | MID     |        |           | Elanged Time    | Statuo          |
| MAC Address Forwarding  | index         |        |         | VID     |        |           | ciapseu fille   | Status          |
| Loopback Detection      | 1             |        |         |         |        |           | 8.45.47         | Static          |
| Spanning Tree Protocol  |               |        |         |         |        |           |                 |                 |
| Bandwidth Control       |               |        | Po      | et Niue | hor    |           |                 |                 |
| Broadcast Storm Control | VID           | -      | 2       | E       | 7      | 0         |                 |                 |
| Mirroring               |               |        | 3       | 5       | '      | 9         |                 |                 |
| Link Aggregation        | 1             | U      | U       | U       | U      | U         |                 |                 |
| POE Settings            |               | U      | U       | U       | U      | U         |                 |                 |
| Classifier              | VID           | 2      | 4       | 6       | 8      | 10        |                 |                 |
| Policy Rule             | 110           |        | Po      | rt Num  | nber   |           |                 |                 |
| Queuing Method          |               |        |         |         |        |           |                 |                 |
| Multicast               |               |        |         |         |        |           |                 |                 |
| IPv6 Multicast          |               |        |         |         |        |           |                 |                 |
| Dos attack protect      |               |        |         |         |        |           |                 |                 |
| DHCP Snooping Setting   |               |        |         |         |        |           |                 |                 |
| SNTP Setting            |               |        |         |         |        |           |                 |                 |
| LLDP Protocol           |               |        |         |         |        |           |                 |                 |
| AAA                     |               |        |         |         |        |           |                 |                 |
| EEE                     |               |        |         |         |        |           |                 |                 |
| ARP Safeguarding        |               |        |         |         |        |           |                 |                 |
|                         |               |        |         |         |        |           |                 |                 |
|                         |               |        |         |         |        |           |                 |                 |
|                         |               |        |         |         |        |           |                 |                 |
|                         | Change Rages  |        | Dra     | ieue    | 1 6    | laut      |                 |                 |

### [Instructions]

The traditional Ethernet is a data network communication technology basing on CSMA/CD (Carrier Sense Multiple Access/Collision Detect) via shared communication medium. Through the traditional Ethernet, the overfull hosts in LAN will result in serious collision, flooding broadcasts, poor performance or even breakdown of the Internet. Though connecting the LANs through switches can avoid the serious collision, the flooding broadcasts cannot be prevented, which will occupy plenty of bandwidth resources, causing potential serious security problems.

A Virtual Local Area Network (VLAN) is a network topology configured according to a logical scheme rather than the physical layout. The VLAN technology is developed for switches to control broadcast in LANs. By creating VLANs in a physical LAN, you can divide the LAN into multiple logical LANs, each of which has a broadcast domain of its own. Hosts in the same VLAN communicate with one another as if they are in a LAN. However, hosts in different VLANs cannot communicate with one another directly. Therefore, broadcast packets are limited in a VLAN. Hosts in the same VLAN communicate with one another directly the network of the same VLAN scommunicate with one another directly. Therefore, broadcast packets are limited in a VLAN. Hosts in the same VLAN communicate with one another through the Internet devices such as Router, the Layer3 switch, etc. The following figure illustrates a VLAN implementation.

### 4.2.1.1. VLAN Status

Selecting "Advanced Application>VLAN>VLAN Status", in the navigation bar, you can view VLAN status.

| 🔵 VLAN S      | tatus | ;       |         |        |         | VLAN Port Sett | ings <u>Static VLAN</u> |
|---------------|-------|---------|---------|--------|---------|----------------|-------------------------|
|               | VLA   | N Sea   | rch by  | VID    |         |                | Search                  |
| The Number of | VLAN  | l: 1. C | urren   | t Page | e: 1 of | 1.             |                         |
| Index         |       |         | VID     |        |         | Elapsed Time   | Status                  |
| 1             | 1     |         |         |        |         | 8:45:47        | Static                  |
|               |       |         |         |        |         |                |                         |
| VID           |       | Po      | rt Nurr | nber   |         |                |                         |
| VID           | 1     | 3       | 5       | 7      | 9       |                |                         |
| 4             | U     | U       | U       | U      | U       |                |                         |
| · · ·         | U     | U       | U       | U      | U       |                |                         |
| VID           | 2     | 4       | 6       | 8      | 10      |                |                         |
|               |       | Po      | rt Nurr | nber   |         |                |                         |

### [Parameter Description]

| Parameter          | Description                             |  |  |  |
|--------------------|-----------------------------------------|--|--|--|
| VLAN Status        | View all vlans configured in the device |  |  |  |
| VLAN Search by VID | Enter VID to view the specified VLAN    |  |  |  |

### [Configuration example]

Such as: View the VLAN of VID as "1".

|               | LAN St   | tatus       |         |                    |        |         | VLAN Port S  | Settings Static VLAN |
|---------------|----------|-------------|---------|--------------------|--------|---------|--------------|----------------------|
|               |          | VLA         | N Sea   | rch by             | VID    |         | 1            | Search               |
| The Num       | ber of \ | VLAN        | : 1. C  | urren              | t Page | e: 1 of | 1.           |                      |
| Ind           | ex       |             |         | VID                |        |         | Elapsed Time | Status               |
| 1             |          | 1           |         |                    |        |         | 8:51:30      | Static               |
| The Deta<br>1 | iled Inf | orma        | ition o | of VID<br><u>1</u> | : 1.   |         | 8:51:30      | Static               |
| VID           |          |             | Po      | rt Nurr            | nber   |         |              |                      |
| VIL           | ,<br>    | 1           | 3       | 5                  | 7      | 9       |              |                      |
| 1             |          | U           | U       | U                  | U      | U       |              |                      |
|               |          | U           | U       | U                  | U      | U       |              |                      |
| VID           |          | 2           | 4       | 6                  | 8      | 10      |              |                      |
| VIL           | ,<br>    | Port Number |         |                    |        |         |              |                      |

### 4.2.1.2. VLAN Port Settings

Selecting "Advanced Application>VLAN>VLAN Port Settings", in the navigation bar, you can set VLAN port.

| 🔵 VLAN              | Port Settings                  |          |             |      | <u>Sta</u> | tic VLAN  | VLAN Status   |
|---------------------|--------------------------------|----------|-------------|------|------------|-----------|---------------|
|                     | Global GVRP<br>permit vlan     |          |             |      |            | ]         |               |
|                     | PORT ID<br>port forbidden vlan |          |             |      |            | ✓         |               |
| <u>Show Garp In</u> | formation:                     | ado      | d reset     | del  |            |           |               |
| Port                | PVID                           | Acceptal | ble Frame   |      | Port Mode  | Port GVRP | Ingress Check |
| *                   |                                | All      | $\sim$      |      | Hybrid 🗸   |           | $\checkmark$  |
|                     |                                | Eth      | ernet 1000M | Port |            |           |               |
| GE0/0/1             | 1                              | All      | ~           |      | Hybrid 🗸   |           | $\checkmark$  |
| GE0/0/2             | 1                              | All      | $\sim$      |      | Hybrid 🗸   |           | $\checkmark$  |
| GE0/0/3             | 1                              | All      | ~           |      | Hybrid 🗸   |           | ✓             |
| GE0/0/4             | 1                              | All      | ~           |      | Hybrid 🗸   |           | ✓             |
| GE0/0/5             | 1                              | All      | ~           |      | Hybrid 🗸   |           | $\checkmark$  |
| GE0/0/6             | 1                              | All      | ~           |      | Hybrid 🗸   |           | ✓             |
| GE0/0/7             | 1                              | All      | ~           |      | Hybrid 🗸   |           | ✓             |
| GE0/0/8             | 1                              | All      | ~           |      | Hybrid 🗸   |           | $\checkmark$  |
| GE0/1/1             | 1                              | All      | ~           |      | Hybrid 🗸   |           |               |
| GE0/1/2             | 1                              | All      | ~           |      | Hybrid 🗸   |           |               |

Apply Cancel

| Parameter        | Description                                                                                                    |
|------------------|----------------------------------------------------------------------------------------------------|
| PVID             | The PVID of the port can be modified, the default port PVID is "1"                                                                                                    |
| Acceptable Frame | Choose the following kinds: All or Tagged only                                                                                                    |
| Port Mode        | Choose the following modes:<br>Hybrid: The port can be either a tag member or untag<br>member in a VLAN and can be a member port for multiple<br>vlans.<br>Trunk: The port can only be an tag member in a VLAN and<br>can be a member port for multiple vlans<br>Access: The port can only be a member of untag in VLAN<br>and the port can only be in a VLAN. |
| Port GVRP        | Select open or close GVRP, dynamic VLAN learning function, port mode must be Trunk mode                                                                                                    |
| Ingress Check    | Open port filtering function. If the port settings only receive<br>the Tagged type of message, if the Ingress Check function<br>is opened, the Untagged type of message will be discarded<br>when the port receives the message of the untagged type<br>of message, otherwise it can be forwarded. The default port<br>filtering function opens.               |

[Parameter Description]

### [Instructions]

Hybrid port to packet:

Receives a packet, judge whether there is a VLAN information: if there is no play in port PVID, exchanged and forwarding, if have, whether the Hybrid port allows the VLAN data into: if can be forwarded, or discarded (untag on port configuration is not considered, untag configuration only work when to send it a message).

Hybrid port to send packet:

1. Determine the VLAN in this port attributes (disp interface can see the port to which VLAN untag, which VLAN tag).

2. If it is untag stripping VLAN information, send again, if the tag is sent directly.

### [Configuration example]

Such as: The PVID of port 1 is set to "1", the frame type is set to "All", the port mode is set to "Hybrid", and the port GVRP is not turned on and the entry inspection function is opened.

|         |   |       |          | <br>         |
|---------|---|-------|----------|--------------|
| GE0/0/1 | 1 | All 🗸 | Hybrid 🗸 | $\checkmark$ |
|         | 1 | ۱     | 1        |              |

### 4.2.1.3. Static VLAN

Selecting "Advanced Application>Static VLAN" in the navigation bar, you can configure Static VLAN.

|                 | Sta          | atic VLAN | N )                |            |                | VLAN Port Se  | ettings | VLAN S | tatus |
|-----------------|--------------|-----------|--------------------|------------|----------------|---------------|---------|--------|-------|
| Curren          | it           |           |                    |            |                |               |         |        |       |
| Static<br>VI AN |              |           |                    |            |                |               |         |        |       |
| 0001            |              |           |                    |            |                |               |         |        |       |
|                 | 1            | De        | vice1 Port Num     | ber [Click | for changing o | r selecting]  |         |        |       |
|                 |              | 1         | 3                  | 5          | 7              | 9             |         |        |       |
|                 |              | U         | U                  | U          | U              | U             |         |        |       |
|                 |              | U         | U                  | U          | U              | U             |         |        |       |
|                 |              | 2         | 4                  | 6          | 8              | 10            |         |        |       |
|                 |              | Port Numb | ber [Select all: - | [None]     | T [Tagged]     | U [Untagged]] |         |        |       |
|                 |              |           |                    |            |                |               |         |        |       |
|                 |              |           |                    |            |                |               |         |        |       |
|                 |              |           | VLAN List          | 1          | 1              |               | Add     | Delete |       |
|                 |              |           | Name               |            |                |               | Modify  | Cancel |       |
|                 |              |           |                    |            |                |               |         |        |       |
|                 |              |           |                    |            |                |               |         |        |       |
|                 | $\mathbf{T}$ |           |                    |            |                |               |         |        |       |
| Total           | 11           |           |                    |            |                |               |         |        |       |
| recor           | ds           |           |                    |            |                |               |         |        |       |

[Parameter Description]

| Parameter | Description     |
|-----------|-----------------|
| VLAN List | VLAN Group ID   |
| Name      | VLAN Group name |

【Configuration example】

Add and delete VLAN members

Such as: Adding a new VLAN, VLAN Group ID 120 contains non-untag member port 1-4. Tag member port 5-8. The user can modify the port member by clicking on the white area below the port number;

| Current        | atic VLAN   |                |                |             | VLAN Port Se  | <u>ettings</u> | VLAN Status |  |
|----------------|-------------|----------------|----------------|-------------|---------------|----------------|-------------|--|
| static<br>VLAN |             |                |                |             |               |                |             |  |
| 0001 🔺         | Devic       | e1 Port Num    | ber [Click for | changing or | selecting]    |                |             |  |
|                | 1           | 3              | 5              | 7           | 9             |                |             |  |
|                | U           | U              | U              | U           | U             |                |             |  |
|                | U           | U              | U              | U           | U             |                |             |  |
|                | 2           | 4              | 6              | 8           | 10            |                |             |  |
|                | Port Number | [Select all: - | [None] T       | [Tagged]    | U [Untagged]] |                |             |  |
|                |             |                |                |             |               |                |             |  |
|                | V           | 'LAN List      | 120            |             |               | Add C          | )elete      |  |
|                |             | Name           |                |             |               | Modify         | Cancel      |  |
| -              |             |                |                |             |               |                |             |  |
| Total 1        |             |                |                |             |               |                |             |  |
| records        |             |                |                |             |               |                |             |  |

### 4.2.2. MAC Address Forwarding

Selecting "Advanced Application>MAC Address Forwarding" in the navigation bar, you can configure MAC Address Forwarding.

| Basic Setting           | MAC          | C Address   | Forwa                                 | rding             |                |         |         |        |
|-------------------------|--------------|-------------|---------------------------------------|-------------------|----------------|---------|---------|--------|
| Advanced Application    | MA           | C Address   | i i i i i i i i i i i i i i i i i i i |                   |                |         |         |        |
| Management              |              | VID         |                                       |                   |                |         |         |        |
|                         | N            | IAC Type    | ····· }                               | Static Mac        | ~              |         |         |        |
|                         | <br>Port (No | Blackhole   | Mac)                                  |                   |                |         |         |        |
| VLAN                    | Fortino      | DIRCKHOIC   | (uc)                                  |                   |                |         |         |        |
| MAC Address Forwarding  |              |             |                                       |                   |                |         |         |        |
| Looppack Dejection      |              |             |                                       | Ad                | d Cancel       |         |         |        |
| Spanning Tree Protocol  |              |             |                                       |                   |                |         |         |        |
| Bandwidth Control       | Device1 Port | Number [unk | nown sou                              | irce mac packet o | Irop settings) |         |         |        |
| Broadcast Storm Control | 1            | 3           | 5                                     | 7                 | 9              |         |         |        |
| Mirroring               |              | -           |                                       |                   |                |         |         |        |
| Link Aggregation        |              |             |                                       |                   |                |         |         |        |
| PoE Settings            |              |             |                                       |                   |                |         |         |        |
| Classifier              | 2            | 4           | 6                                     | 8                 | 10             |         |         |        |
| Policy Rule             |              | Port Nu     | imber [Ap                             | ply all: 🔲 ]      |                |         |         |        |
| Queuing Method          |              |             |                                       |                   |                |         |         |        |
| Multicast               |              |             |                                       |                   | Modify         |         |         |        |
| IPv6 Multicast          |              |             |                                       |                   |                |         |         |        |
| Dos attack protect      | Index        | Active      | N                                     | AC Address        | VID            | Port    | Status  | Delete |
| DHCP Snooping Setting   | 1            | Yes         | 00                                    | e0:53:17:ee:ee    | 1              | cpu     | static  | Delete |
| SNTP Setting            | 2            | Yes         | 74                                    | :da:38:a1:2d:2f   | 1              | GE0/0/1 | dvnamic | Delete |
| LLDP Protocol           |              |             |                                       |                   |                |         |         | ()     |
| AAA                     |              |             |                                       |                   |                |         |         |        |
| EEE                     |              |             |                                       | Del               | All Refresh    |         |         |        |
| ARP Safeguarding        |              |             |                                       |                   |                |         |         |        |

#### [Parameter Description]

| Parameter | Description                                                     |
|-----------|-----------------------------------------------------------------|
| МАС Туре  | MAC Type:Static MAC、Dynamic MAC、<br>Blackhole MAC、Permanent MAC |

[Instructions]

Blackhole MAC: If a PC's MAC address is configured on a switch to be a blackhole MAC, then the PC's package will be discarded by the switch and not forwarded to the network.

#### 【Configuration example】

#### 1. MAC Address Forwarding

| MAC Address            | 00:01:33:jt: dc:aq |
|------------------------|--------------------|
| VID                    | 1                  |
| MAC Type               | Static Mac 🗸       |
| Port (No Blackhole Mac | 8                  |

2. Unknown source mac packet drop settings.

| Device1 Port | t Number [unl             | mown source | mac packet | drop settings] |  |  |  |
|--------------|---------------------------|-------------|------------|----------------|--|--|--|
| 1            | 3                         | 5           | 7          | 9              |  |  |  |
|              |                           |             |            |                |  |  |  |
|              |                           |             | <b>~</b>   |                |  |  |  |
| 2            | 4                         | 6           | 8          | 10             |  |  |  |
|              | Port Number [Apply all: ] |             |            |                |  |  |  |
| Modify       |                           |             |            |                |  |  |  |
|              |                           |             |            |                |  |  |  |

### 4.2.3. Loopback Detection

Selecting "Advanced Application>Loopback Detection", in the navigation bar, you can configure Loopback Detection.Loopback Detection allows the switch to detect loops in the network. When a loop is detected on a port, the switch will display an alert on the management interface and further block the corresponding port according to your configurations.

| asic setting                                                                                                    |                                                                                                    |                                       |
|----------------------------------------------------------------------------------------------------|----------------------------------------------------------------------------------------------------|---------------------------------------|
| dvanced Application                                                                                                    |                                                                                                    |                                       |
| anagement                                                                                                    | Global State                                                                                                 | Enable Oisable                        |
|                                                                                                    | Addr-type                                                                                                    | Multicast O Broadcast                 |
|                                                                                                    | Action                                                                                                    | O Discarding  Shutdown O None         |
| LAN                                                                                                    | Interval Time(s)                                                                                             | 10                                    |
| IAC Address Forwarding                                                                                                    | Recover Time(s)                                                                                              | 60                                    |
| oopback Detection                                                                                                    | Тгар                                                                                                    | O Enable O Disable                    |
| andwidth Control                                                                                                    | Log                                                                                                    | Enable O Disable                      |
| roadcast Storm Control                                                                                                    |                                                                                                    |                                       |
|                                                                                                    |                                                                                                    |                                       |
|                                                                                                    |                                                                                                    |                                       |
| nk Addredation                                                                                                    | l                                                                                                    | Apply Cancel                          |
| nk Aggregation<br>oE Settings                                                                                                    | l                                                                                                    | Apply Cancel                          |
| nk Aggregation<br>DE Settings<br>assifier                                                                                                    | l                                                                                                    | Apply Cancel                          |
| nk Aggregation<br>DE Settings<br>assifier<br>Dicy Rule                                                                                                    | Dort                                                                                                    | Apply Cancel                          |
| nk Aggregation<br>DE Settings<br>assifier<br>Jicy Rule<br>Jeuing Method                                                                                                    | Port                                                                                                    | Apply Cancel Active                   |
| hterings<br>Aggregation<br>E Settings<br>assifier<br>blicy Rule<br>leuing Method<br>ulticast                                                                                                    | Port                                                                                                    | Apply Cancel Active                   |
| nk Aggregation<br>oE Settings<br>assifier<br>blicy Rule<br>ueuing Method<br>ulticast<br>v6 Multicast                                                                                                    | Port<br>*<br>GE0/0/1                                                                                         | Apply Cancel Active                   |
| Noting<br>nk Aggregation<br>DE Settings<br>lassifier<br>Dicy Rule<br>Leuing Method<br>ulticast<br>V6 Multicast                                                                                                    | Port<br>*<br>GE0/0/1<br>GE0/0/2                                                                              | Apply Cancel Active                   |
| Noting<br>hk Aggregation<br>DE Settings<br>assifier<br>Dicy Rule<br>Leuing Method<br>Ulticast<br>v6 Multicast<br>DS attack protect<br>HCP Snooping Setting                                                                                                    | Port<br>*<br>GE0/0/1<br>GE0/0/2<br>GE0/0/3                                                                   | Apply Cancel Active                   |
| billing<br>billing<br>bil | Port<br>*<br>GE0/0/1<br>GE0/0/2<br>GE0/0/3<br>GE0/0/4                                                        | Apply Cancel Active                   |
| Interministic and the second second secon                                                                                                    | Port<br>*<br>GE0/0/1<br>GE0/0/2<br>GE0/0/3<br>GE0/0/4<br>GE0/0/5                                             | Apply Cancel Active                   |
| Information New York Aggregation New York Aggregation Settings Settings Setting Nethod Setting York Aggregation Setting Setting Settin                                                                                                    | Port<br>*<br>GE0/0/1<br>GE0/0/2<br>GE0/0/3<br>GE0/0/4<br>GE0/0/5<br>GE0/0/6                                  | Apply Cancel Active                   |
| Aggregation<br>hk Aggregation<br>DE Settings<br>assifier<br>Dicy Rule<br>ueuing Method<br>uiticast<br>v6 Multicast<br>v6 Multicast<br>sattack protect<br>HCP Snooping Setting<br>UTP Setting<br>DP Protocol<br>AA<br>EE                                                                                                    | Port<br>*<br>GE0/0/1<br>GE0/0/2<br>GE0/0/3<br>GE0/0/4<br>GE0/0/5<br>GE0/0/6<br>GE0/0/7                       | Apply Cancel                          |
| Aggregation<br>nk Aggregation<br>DE Settings<br>assifier<br>biloy Rule<br>ueuing Method<br>uiticast<br>v6 Multicast<br>v6 Multicast<br>sattack protect<br>HCP Snooping Setting<br>.DP Protocol<br>.AA<br>EE<br>RP Safeguarding                                                                                                    | Port<br>*<br>GE0/0/1<br>GE0/0/2<br>GE0/0/3<br>GE0/0/4<br>GE0/0/5<br>GE0/0/6<br>GE0/0/7<br>GE0/0/8            | Apply Cancel Active                   |
| ink Aggregation<br>'oE Settings<br>lassifier<br>Policy Rule<br>Queuing Method<br>Aulticast<br>PV6 Multicast<br>PV6 Multicast<br>HCP Snooping Setting<br>LDP Protocol<br>AA<br>EE<br>RP Safeguarding                                                                                                    | Port<br>*<br>GE0/0/1<br>GE0/0/2<br>GE0/0/3<br>GE0/0/4<br>GE0/0/5<br>GE0/0/6<br>GE0/0/7<br>GE0/0/8<br>GE0/1/1 | Apply         Cancel           Active |

Apply Cancel

[Parameter Description]

| Parameter      | Description                                             |  |  |  |
|----------------|---------------------------------------------------------|--|--|--|
| Interval Times | Set the interval of sending loopback detection packets. |  |  |  |
| Recover Times  | Set the recovery time globally                          |  |  |  |

### 4.2.4. Spanning Tree Protocol

Selecting "Advanced Application>Spanning Tree Protocol", in the navigation bar, you can configure spanning tree protocol.STP (Spanning Tree Protocol), subject to IEEE 802.1D standard, is to disbranch a ring network in the Data Link layer in a local network. Devices running STP discover loops in the network and block ports by exchanging information, in that way, a ring network can be disbranched to form a tree-topological ring-free network to prevent packets from being duplicated and forwarded endlessly in the network.

| Basic Setting           | 🛛 🌔 Spanni    | ng Tree Proto    | ocol Status |          | <b>Configuration</b> | STP/RSTP  | <u>MSTI</u> |
|-------------------------|---------------|------------------|-------------|----------|----------------------|-----------|-------------|
| Advanced Application    | Spanning Tree | Protocol: RSTP   | )           |          |                      |           |             |
| Management              | opuning nee   |                  |             |          |                      |           |             |
|                         | Glo           | obal Spanning Ti | ree         |          | Enable               |           |             |
|                         |               | Our Bridge ID    |             | 32       | 2768-00e0.5317.eee   | e         |             |
| VLAN                    |               | Root Bridge ID   |             | 32       | 2768-00e0.5317.eee   | е         |             |
| MAC Address Ferwarding  |               | Root Path Cost   |             |          | 0                    |           |             |
| MAC Address Forwarding  | He            | ello Time (secon | d)          |          | 2                    |           |             |
| Loopback Detection      | N             | lax Age (second  | )           |          | 20                   |           |             |
| Spanning Thee Protocol  | Forwa         | arding Delay (se | cond)       |          | 15                   |           |             |
| Bandwidth Control       | Торо          | logy Changed T   | imes        |          | 0                    |           |             |
| Broadcast Storm Control |               |                  |             |          |                      |           |             |
| Mirroring               | Port          | Active           | Pathcost    | Priority | Role                 | State     |             |
| Link Aggregation        | GE0/0/1       | enable           | 20000       | 128      | designatedPort       | forwardin | a           |
| PoE Settings            | GE0/0/2       | onablo           | 200000      | 129      | designatedDort       | disablod  | 0           |
| Classifier              | GEORIA        | enable           | 200000      | 120      | uesignateurort       | uisabieu  |             |
| Policy Rule             | GE0/0/3       | enable           | 200000      | 128      | designatedPort       | disabled  |             |
| Queuing Method          | GE0/0/4       | enable           | 200000      | 128      | designatedPort       | disabled  |             |
| Multicast               | GE0/0/5       | enable           | 200000      | 128      | designatedPort       | disabled  |             |
| IPv6 Multicast          | GE0/0/6       | enable           | 200000      | 128      | designatedPort       | disabled  |             |
| Dos attack protect      | GE0/0/7       | onablo           | 200000      | 128      | designated           | disablod  |             |
| DHCP Snooping Setting   | GEORIA        | chable           | 200000      | 120      | designateurort       | disabled  |             |
| SNTP Setting            | GE0/0/8       | enable           | 200000      | 128      | designatedPort       | disabled  |             |
| LLDP Protocol           | GE0/1/1       | enable           | 200000      | 128      | designatedPort       | disabled  |             |
| AAA                     | GE0/1/2       | enable           | 200000      | 128      | designatedPort       | disabled  |             |
| EEE                     |               |                  |             |          |                      |           |             |
| ARP Safeguarding        |               |                  |             |          |                      |           |             |

### 4.2.4.1. Spanning Tree Protocol Status

Selecting "Advanced Application>Spanning Tree Protocol>Spanning Tree Protocol status"; in the navigation bar, you can view spanning tree protocol status.

| 🔵 Spanni    | ng Tree Proto     | col Status |          | Configuration      | <u>STP/RSTP</u> |
|-------------|-------------------|------------|----------|--------------------|-----------------|
| anning Tree | Protocol: RSTP    |            |          |                    |                 |
| Gle         | obal Spanning Tre | e          |          | Enable             |                 |
|             | Our Bridge ID     |            | 32       | 2768-00e0.5317.eee | 8               |
|             | Root Bridge ID    |            | 32       | 2768-00e0.5317.eee | 9               |
|             | Root Path Cost    |            |          | 0                  |                 |
| H           | ello Time (second | )          |          | 2                  |                 |
| Ν           | Max Age (second)  |            |          | 20                 |                 |
| Forwa       | arding Delay (sec | ond)       |          | 15                 |                 |
| Торо        | ology Changed Tir | nes        |          | 0                  |                 |
| Port        | Active            | Pathcost   | Priority | Role               | State           |
| GE0/0/1     | enable            | 20000      | 128      | designatedPort     | forwarding      |
| GE0/0/2     | enable            | 200000     | 128      | designatedPort     | disabled        |
| GE0/0/3     | enable            | 200000     | 128      | designatedPort     | disabled        |
| GE0/0/4     | enable            | 200000     | 128      | designatedPort     | disabled        |
| GE0/0/5     | enable            | 200000     | 128      | designatedPort     | disabled        |
| GE0/0/6     | enable            | 200000     | 128      | designatedPort     | disabled        |
| GE0/0/7     | enable            | 200000     | 128      | designatedPort     | disabled        |
| GE0/0/8     | enable            | 200000     | 128      | designatedPort     | disabled        |
| GE0/1/1     | enable            | 200000     | 128      | designatedPort     | disabled        |
| GE0/1/2     | enable            | 200000     | 128      | designatedPort     | disabled        |

### [Parameter Description]

| Parameter                   | Description                                                                      |
|-----------------------------|----------------------------------------------------------------------------------|
| Root Path Cost              | Configure Root Path Cost                                                         |
| Hello time(second)          | Switches sends bpdu in packet interval                                           |
| Max age(second)             | Ports are not yet received a message in the time, will initiate topology changes |
| Forwarding<br>delay(second) | The state of the port switch time                                                |
| Topology changed times      | The number of topology changes                                                   |

### 4.2.4.2. Spanning Tree Configuration

Selecting "Advanced Application>Spanning Tree Protocol>Spanning Tree configuration", in the navigation bar, you can configure spanning tree.

| Spanning Tree Co            | nfiguration                                                                                                    | Status |
|-----------------------------|----------------------------------------------------------------------------------------------------|--------|
| Spanning Tree Mode          | <ul> <li>IEEE compatible Spanning Tree</li> <li>Rapid Spanning Tree</li> <li>Multiple Spanning Tree</li> </ul> |        |
| Global Spanning Tree status | <ul> <li>Enable</li> <li>Disable</li> </ul>                                                                    |        |
|                             | Apply Cancel                                                                                                   |        |

### [Parameter Description]

| Parameter                   | Description                                                                                           |
|-----------------------------|----------------------------------------------------------------------------------------------------|
| Spanning Tree Mode          | Spanning tree mode:<br>IEEE Compatible Spanning Tree<br>Rapid Spanning Tree<br>Multiple Spanning Tree |
| Global Spanning Tree Status | Select open or close Global Spanning                                                                  |

#### 【Configuration example】

Such as: Spanning Tree Mode as "Rapid Spanning Tree", open Global Spanning.

| Spanning Tree Control       | onfiguration                                                                     | Status |
|-----------------------------|----------------------------------------------------------------------------------|--------|
| Spanning Tree Mode          | IEEE compatible Spanning Tree     Rapid Spanning Tree     Multiple Spanning Tree |        |
| Global Spanning Tree status | Enable     Disable                                                               |        |
|                             | Apply Cancel                                                                     |        |

### 4.2.4.3. Compatible/Rapid Spanning Tree Protocol

Selecting "Advanced Application>Spanning Tree Protocol>Compatible / Rapid Spanning Tree Protocol", in the navigation bar, you can configure Compatible/Rapid Spanning Tree Protocol.

| Compatible/Rapid Spanning Tree F | Protoc | ol | <u>Status</u> |
|----------------------------------|--------|----|---------------|
| Bridge Priority                  | 32768  | T  |               |
| Hello Time                       | 2      | Se | econds        |
| MAX Age                          | 20     | Se | econds        |
| Forwarding Delay                 | 15     | Se | econds        |
|                                  |        |    |               |

(Notice:When the port is a member of an aggregation group, the configuration is based on the maximum port configuration of the member.)

| Port    | Active  | Priority | Path Cost | Path Cost Default<br>Value |
|---------|---------|----------|-----------|----------------------------|
| *       |         |          |           |                            |
| GE0/0/1 |         | 128      | 200000    |                            |
| GE0/0/2 |         | 128      | 20000     | Ø                          |
| GE0/0/3 |         | 128      | 200000    |                            |
| GE0/0/4 |         | 128      | 200000    |                            |
| GE0/0/5 |         | 128      | 200000    |                            |
| GE0/0/6 |         | 128      | 200000    |                            |
| GE0/0/7 |         | 128      | 200000    |                            |
| GE0/0/8 |         | 128      | 200000    |                            |
| GE0/1/1 |         | 128      | 200000    | Ø                          |
| GE0/1/2 | <b></b> | 128      | 200000    | <b></b>                    |
|         |         |          |           |                            |

Apply Cancel

### [Parameter Description]

| Parameter        | Description                                                                      |
|------------------|----------------------------------------------------------------------------------|
| Bridge Priority  | Set bridge priority, the default instance bridge priority for 32768              |
| Hello Time       | Switches sends bpdu in packet interval                                           |
| Max Age          | Ports are not yet received a message in the time, will initiate topology changes |
| Forwarding Delay | The state of the port switch time                                                |
| Port Priority    | Set port instance priority, defaults to 128                                      |
| Path Cost        | Configure port costs                                                             |

### [Configuration example]

Such as:

1. Configure the bridge priority as 32768, the Hello Time is 2 seconds, the MAX Age is 20 seconds, and the Forwarding Delay is 15 seconds.

| Compatible/Rapid Spanning Tree R | Protoc | ol      | Status |
|----------------------------------|--------|---------|--------|
| Bridge Priority                  | 32768  | T       |        |
| Hello Time                       | 2      | Seconds |        |
| MAX Age                          | 20     | Seconds |        |
| Forwarding Delay                 | 15     | Seconds |        |
|                                  |        |         |        |

2. The priority of port 8 is 64, and the path cost is 200000.

|          | 200000                                 | 64                                     | GE0/0/8 |
|----------|----------------------------------------|----------------------------------------|---------|
| <b>√</b> | 200000                                 | 128                                    | GE0/1/1 |
|          | 200000                                 | 128                                    | GE0/1/2 |
|          |                                        | ······································ |         |
|          | ······································ |                                        |         |

#### 4.2.4.4. Multiple Spanning Tree Protocol

Selecting "Advanced Application > Spanning Tree Protocol > MSTP > Multiple Spanning Tree Protocol", in the navigation bar, you can configure Multiple Spanning Tree Protocol.

| ge:                                                                                               |                      |                                                                                                    |                                                                                                    |                                                                                                    |                                                                                                |                  |
|---------------------------------------------------------------------------------------------------|----------------------|----------------------------------------------------------------------------------------------------|----------------------------------------------------------------------------------------------------|----------------------------------------------------------------------------------------------------|------------------------------------------------------------------------------------------------|------------------|
|                                                                                                   | Hello                | Time                                                                                                 | 2                                                                                                    | seconds                                                                                                    |                                                                                                |                  |
|                                                                                                   | MAX                  | Age                                                                                                  | 20                                                                                                    | seconds                                                                                                    |                                                                                                |                  |
|                                                                                                   | Forwardi             | ng Delay                                                                                             | 15                                                                                                    | seconds                                                                                                    |                                                                                                |                  |
|                                                                                                   | Maximu               | m hops                                                                                               | 20                                                                                                    | 1                                                                                                    |                                                                                                |                  |
| (                                                                                                 | Configurat           | tion Name                                                                                            |                                                                                                    |                                                                                                    |                                                                                                |                  |
|                                                                                                   | Revision             | Number                                                                                               | 0                                                                                                    |                                                                                                    |                                                                                                |                  |
|                                                                                                   |                      |                                                                                                    |                                                                                                    |                                                                                                    |                                                                                                |                  |
|                                                                                                   |                      |                                                                                                    | Apply                                                                                                    | Cancol                                                                                                    |                                                                                                |                  |
|                                                                                                   |                      |                                                                                                    | Арру                                                                                                    | Calleer                                                                                                    |                                                                                                |                  |
|                                                                                                   |                      |                                                                                                    |                                                                                                    |                                                                                                    |                                                                                                |                  |
| ance:                                                                                             |                      |                                                                                                    |                                                                                                    |                                                                                                    |                                                                                                |                  |
|                                                                                                   | Instance             | 0                                                                                                    | ~                                                                                                    |                                                                                                    |                                                                                                |                  |
| В                                                                                                 | ridge Prio           | rity 32                                                                                              | 2768 🗸                                                                                                    |                                                                                                    |                                                                                                |                  |
| ١                                                                                                 | LAN Rang             | ge                                                                                                   |                                                                                                    |                                                                                                    |                                                                                                |                  |
|                                                                                                   |                      |                                                                                                    |                                                                                                    |                                                                                                    |                                                                                                |                  |
|                                                                                                   |                      | ······                                                                                               |                                                                                                    |                                                                                                    |                                                                                                |                  |
|                                                                                                   |                      |                                                                                                    |                                                                                                    |                                                                                                    |                                                                                                |                  |
|                                                                                                   |                      |                                                                                                    | Apply                                                                                                    | ove Cancel                                                                                                    |                                                                                                |                  |
|                                                                                                   |                      |                                                                                                    | Apply Rem                                                                                                    | ove Cancel                                                                                                    |                                                                                                |                  |
| ow Mstp Ins                                                                                       | tance Info           | prmation:                                                                                            | Apply Rem                                                                                                    | ove Cancel                                                                                                    |                                                                                                |                  |
| ow Mstp Ins                                                                                       | tance Info           | prmation:                                                                                            | Apply Rem                                                                                                    | ove Cancel                                                                                                    |                                                                                                |                  |
| w Mstp Ins<br>Port                                                                                | tance Info<br>Active | ormation:<br>External Path<br>Cost                                                                   | Apply Rem<br>External Co                                                                                                    | ove Cancel                                                                                                    | Inner Path Cos                                                                                 | t Inner Cost Del |
| w Mstp Ins<br>Port                                                                                | tance Info           | ormation:<br>External Path<br>Cost                                                                   | Apply Rem<br>External Co<br>Default                                                                                                | ove Cancel                                                                                                    | Inner Path Cost                                                                                | t Inner Cost Del |
| w Mstp Ins<br>Port<br>*<br>GE0/0/1                                                                | tance Info           | ermation:<br>External Path<br>Cost                                                                   | Apply Rem<br>External Co<br>Default                                                                                                | ove Cancel st Priority 128                                                                                                    | Inner Path Cos                                                                                 | t Inner Cost Del |
| w Mstp Ins<br>Port<br>*<br>GE0/0/1<br>GE0/0/2                                                     | Active               | External Path<br>Cost<br>20000<br>20000                                                              | Apply Rem<br>External Co<br>Default                                                                                                | ove Cancel st Priority 128 128                                                                                                    | Inner Path Cost                                                                                | t Inner Cost Def |
| Port<br>*<br>GE0/0/1<br>GE0/0/2<br>GE0/0/3                                                        | Active               | 20000<br>200000<br>200000                                                                            | Apply Rem<br>External Co<br>Default                                                                                                | ove Cancel st Priority 128 128 128                                                                                                    | Inner Path Cost<br>20000<br>200000<br>200000                                                   | t Inner Cost Def |
| Port<br>*<br>GE0/0/1<br>GE0/0/2<br>GE0/0/3<br>GE0/0/4                                             | Active               | 20000<br>20000<br>20000<br>20000                                                                     | Apply Rem<br>External Co<br>Default                                                                                                | ove Cancel st Priority 128 128 128 128                                                                                                    | Inner Path Cost<br>20000<br>200000<br>200000<br>200000                                         | t Inner Cost Def |
| Port<br>*<br>GE0/0/1<br>GE0/0/2<br>GE0/0/3<br>GE0/0/4<br>GE0/0/5                                  | tance Info           | External Path<br>Cost<br>20000<br>200000<br>200000<br>200000<br>200000                               | Apply Rem<br>External Co<br>Default<br>C<br>C<br>C                                                                                 | ove Cancel st Priority 128 128 128 128 128 128 128 128 128 128                                                                                                    | Inner Path Cost<br>20000<br>200000<br>200000<br>200000<br>200000                               | t Inner Cost Def |
| Port<br>*<br>GE0/0/1<br>GE0/0/2<br>GE0/0/3<br>GE0/0/4<br>GE0/0/5<br>GE0/0/6                       | tance Info           | External Path<br>Cost<br>20000<br>200000<br>200000<br>200000<br>200000<br>200000                     | Apply Rem<br>External Co<br>Default<br>C<br>C<br>C<br>C<br>C                                                                       | ove Cancel<br>st Priority<br>128<br>128 | Inner Path Cost<br>20000<br>200000<br>200000<br>200000<br>200000<br>200000                     | t Inner Cost Def |
| Port<br>*<br>GE0/0/1<br>GE0/0/2<br>GE0/0/3<br>GE0/0/4<br>GE0/0/5<br>GE0/0/6<br>GE0/0/6            | tance Info           | External Path<br>Cost<br>20000<br>200000<br>200000<br>200000<br>200000<br>200000<br>200000           | Apply Rem<br>External Co<br>Default<br>C<br>C<br>C<br>C<br>C<br>C<br>C                                                             | ove Cancel<br>st Priority<br>128<br>128 | Inner Path Cost<br>20000<br>200000<br>200000<br>200000<br>200000<br>200000<br>200000           | t Inner Cost Del |
| Port<br>*<br>GE0/0/1<br>GE0/0/2<br>GE0/0/2<br>GE0/0/3<br>GE0/0/4<br>GE0/0/5<br>GE0/0/7<br>GE0/0/7 | tance Info           | External Path<br>Cost<br>20000<br>200000<br>200000<br>200000<br>200000<br>200000<br>200000<br>200000 | Apply Rem<br>External Co<br>Default<br>C<br>C<br>C<br>C<br>C<br>C<br>C<br>C<br>C<br>C<br>C<br>C<br>C<br>C<br>C<br>C<br>C<br>C<br>C | ove Cancel<br>st Priority<br>128<br>128 | Inner Path Cost<br>20000<br>200000<br>200000<br>200000<br>200000<br>200000<br>200000<br>200000 | t Inner Cost Def |

[Parameter Description]

| Parameter          | Description                                                                      |
|--------------------|----------------------------------------------------------------------------------|
| Hello Time         | Switches sends bpdu in packet interval                                           |
| Max age            | Ports are not yet received a message in the time, will initiate topology changes |
| Forwarding Delay   | The state of the port switch time                                                |
| Maximum Hops       | Set the maximum number of hops that BPDUs can support in the spanning tree       |
| Configuration Name | Fill in configuration name                                                       |
| Revision Number    | Set revision number                                                              |
| Instance           | Instance number                                                                  |
| Bridge Priority    | Priority setting bridge example, the default instance bridge priority for 32768  |
| VLAN Range         | Set VLAN range                                                                   |
| Priority           | Set port instance priority, defaults to 128                                      |
| Inner Path Cost    | Configure port costs                                                             |

### [Configuration example]

### 1. Bridge:

| Hello Time         | 2  | seconds |
|--------------------|----|---------|
| MAX Age            | 20 | seconds |
| Forwarding Delay   | 15 | seconds |
| Maximum hops       | 20 |         |
| Configuration Name | 1  |         |
| Revision Number    | 0  |         |

#### 2. Instance:

| Instance:        |         |  |  |
|------------------|---------|--|--|
| Instance         | 1       |  |  |
| Bridge Priority  | 32768 🔻 |  |  |
| VLAN Range       | 1-8     |  |  |
| Add Remove Clear |         |  |  |

3. The priority of port 8 is 64, and the path cost is 200000.

| GE0/1/1 🗹 128 200000 |  |
|----------------------|--|
|                      |  |
| GE0/1/2 🗹 128 200000 |  |

Apply Cancel

### 4.2.5. Bandwidth Control

Selecting "Advanced Application>Bandwidth Control", in the navigation bar, you can configure Bandwidth Control.

| Basic Setting           | 🔵 🔘 Bandwidth | Control                    |                           |
|-------------------------|---------------|----------------------------|---------------------------|
| Advanced Application    | Port          | Ingress Rate(unit: 16kbps) | Egress Rate(unit: 16kbps) |
| Management              | *             |                            |                           |
|                         | GE0/0/1       | 0                          | 0                         |
|                         | GE0/0/2       | 0                          | 0                         |
| VLAN                    | GE0/0/3       | 0                          | 0                         |
| MAC Address Forwarding  | GE0/0/4       | 0                          | 0                         |
| Loopback Detection      | GE0/0/5       | 0                          | 0                         |
| Spanning Tree Protocol  | GE0/0/6       | 0                          | 0                         |
| Bandwidth Control       | 050/0/7       |                            |                           |
| Broadcast Storm Control | GEU/U/7       | U                          | U                         |
| Mirroring               | GE0/0/8       | 0                          | 0                         |
| Link Aggregation        | GE0/1/1       | 0                          | 0                         |
| POE Settings            | GE0/1/2       | 0                          | 0                         |
| Classifier              |               |                            |                           |
| Policy Rule             |               | Refresh Apply Ca           | ncel                      |
| Queuing Method          |               |                            |                           |
| Multicast               |               |                            |                           |
| IPv6 Multicast          |               |                            |                           |
| Dos attack protect      |               |                            |                           |
| DHCP Snooping Setting   |               |                            |                           |
| SNTP Setting            |               |                            |                           |
| LLDP Protocol           |               |                            |                           |
| AAA                     |               |                            |                           |
| EEE                     |               |                            |                           |
| ARP Safeguarding        |               |                            |                           |

### [Instructions]

1 Mbit/s = 1000 Kbit/s = 1000 / 8 KB/s = 125 KB/s. That is, the theoretical rate of 1M bandwidth is 125 KB/s.

### [Configuration example]

Such as: Configure port-8 Ingress Rate is 64kbps, Egress Rate is 128kbps.

| GE0/0/8 | 64        |              | 128 |  |
|---------|-----------|--------------|-----|--|
| GE0/1/1 | 0         |              | 0   |  |
| GE0/1/2 | 0         |              | 0   |  |
|         | Refresh 🥢 | Apply Cancel |     |  |

### 4.2.6. Broadcast Storm Control

Selecting "Advanced Application>Broadcast Storm Control"; in the navigation bar, you can configure Broadcast Storm Control.

| Basic Setting           | C () Broadcast      | Storm Contr | ol          |           |            |          |           |
|-------------------------|---------------------|-------------|-------------|-----------|------------|----------|-----------|
| Advanced Application    | storm-suppression n | node        | pkt 🗸       |           |            |          |           |
| Management              |                     |             |             |           |            |          |           |
|                         |                     |             |             | Apply     |            |          |           |
|                         |                     |             |             |           |            |          |           |
| VLAN                    | Port                | Broadcas    | f(unit:nns) | Multicast | (unit:pps) | Unicast( | unit:pps) |
| MAC Address Forwarding  | *                   | Diodadad    | nnc         |           | nnc        | Cincut   | nnc       |
| Loopback Detection      |                     |             | pps         |           | pps        |          | pps       |
| Spanning Tree Protocol  | GE0/0/1             | 0           | pps         | 0         | pps        | 0        | pps       |
| Bandwidth Control       | GE0/0/2             | 0           | pps         | 0         | pps        | 0        | pps       |
| Broadcast Storm Control | GE0/0/3             | 0           | pps         | 0         | pps        | 0        | pps       |
| Mirroring               | GE0/0/4             | 0           | pps         | 0         | pps        | 0        | pps       |
| Link Aggregation        | GE0/0/5             | 0           | pps         | 0         | pps        | 0        | pps       |
| PoE Settings            | GE0/0/6             | 0           | DDS         | 0         | pps        | 0        | pps       |
| Classifier              | GE0/0/7             | 0           | 000         | 0         | 000        | 0        | nne       |
| Policy Rule             | OEXION              | 0           | pps         | V         | pps        | V        | pps       |
| Queuing Method          | GE0/0/8             | U           | pps         | 0         | pps        | U        | pps       |
| Multicast               | GE0/1/1             | 0           | pps         | 0         | pps        | 0        | pps       |
| IPv6 Multicast          | GE0/1/2             | 0           | pps         | 0         | pps        | 0        | pps       |
| Dos attack protect      |                     |             | i i i       |           | d 111      |          |           |
| DHCP Snooping Setting   |                     |             |             |           |            |          |           |
| SNTP Setting            |                     |             | Refresh     | Apply Ca  | ncel       |          |           |
| LLDP Protocol           |                     |             |             |           |            |          |           |
| AAA                     |                     |             |             |           |            |          |           |
| EEE                     |                     |             |             |           |            |          |           |
| ARP Safeguarding        |                     |             |             |           |            |          |           |

### [Parameter Description]

| Parameter | Description                                                                                                    |
|-----------|----------------------------------------------------------------------------------------------------|
| Broadcast | Broadcast rate limitation(the range of: 64-32000000, unit: pps, you must enter multiple of 64, default to 49984) |
| Multicast | Multicast rate limitation(the range of: 64-32000000, unit: pps, you must enter multiple of 64, default to 49984) |
| Unicast   | Unicast rate limitation(the range of: 64-3200000, unit: pps, you must enter multiple of 64, default to 49984)    |

### [Instructions]

1 Mbit/s = 1000 Kbit/s = 1000 / 8 KB/s = 125 KB/s. That is, the theoretical rate of 1M bandwidth is 125 KB/s.

#### 【Configuration example】

Such as: Set Port1 broadcast as 6400 pps, multicast as 3200 pps, unicast as 3200 pps.

|         |           |           | Apply      |           |           |           |
|---------|-----------|-----------|------------|-----------|-----------|-----------|
| Port    | Broadcast | unit:pps) | Multicast( | unit:pps) | Unicast(u | init:pps) |
| *       |           | pps       |            | pps       |           | pp        |
| GE0/0/1 | 6400      | pps       | 3200       | pps       | 3200      | pp        |
| GE0/0/2 | 0         | pps       | 0          | pps       | 0         | pp        |
| GE0/0/3 | 0         | pps       | 0          | pps       | 0         | pp        |
| GE0/0/4 | 0         | pps       | 0          | pps       | 0         | pp        |
| GE0/0/5 | 0         | pps       | 0          | pps       | 0         | pp        |
| GE0/0/6 | 0         | pps       | 0          | pps       | 0         | pp        |
| GE0/0/7 | 0         | pps       | 0          | pps       | 0         | pp        |
| GE0/0/8 | 0         | pps       | 0          | pps       | 0         | pp        |
| GE0/1/1 | 0         | pps       | 0          | pps       | 0         | pp        |
| GE0/1/2 | 0         | pps       | 0          | pps       | 0         | pp        |
|         |           |           |            |           |           |           |

### 4.2.7. Mirroring

Selecting "Advanced Application>Mirroring", in the navigation bar, you can configure mirroring.

| Basic Setting           | Mirroring   |                   |           |
|-------------------------|-------------|-------------------|-----------|
| Advanced Application    | Active      |                   |           |
| Management              | Monitor Por | t                 |           |
|                         |             |                   |           |
|                         | Port        | Mirrored          | Direction |
| VLAN                    | *           |                   |           |
| MAC Address Forwarding  | 050/0/1     |                   | Ingress • |
| Loopback Detection      | GEO/0/1     | U                 | ingress • |
| Spanning Tree Protocol  | GE0/0/2     |                   | Ingress V |
| Bandwidth Control       | GE0/0/3     |                   | Ingress V |
| Broadcast Storm Control | GE0/0/4     |                   | Ingress 🔻 |
| Mirroring               | GE0/0/5     |                   | Ingress 🔻 |
| Link Aggregation        | GE0/0/6     |                   | Ingress 🔻 |
| POE Settings            | GE0/0/7     |                   | Ingress V |
| Classifier              | GE0/0/8     |                   | Ingress V |
| Policy Rule             | GE0/1/1     |                   |           |
| Queuing Method          | GE0/1/1     |                   | Ingress • |
| Multicast               | GE0/1/2     |                   | Ingress * |
| IPv6 Multicast          |             |                   |           |
| Dos attack protect      |             | Apply Cancel      |           |
| DHCP Snooping Setting   |             | · · · pp.y Ouncer |           |
| SNTP Setting            |             |                   |           |
| LLDP Protocol           |             |                   |           |
| AAA                     |             |                   |           |
| EEE                     |             |                   |           |
| ARP Safeguarding        |             |                   |           |

### [Parameter Description]

| Parameter    | Description                                                                                                    |
|--------------|----------------------------------------------------------------------------------------------------|
| Active       | Select open or close Mirroring                                                                                                    |
| Monitor Port | Set up the monitoring port and forward the flow data of the source port to the message analyzer to analyze the message and then forward to the monitoring port |
| Mirrored     | Check the box to configure the mirror source port                                                                                                    |
| Direction    | Configure the direction of the mirror message, choose:<br>Ingress, Egress, Both                                                                                |

### [Configuration example]
Such as: Open mirroring, configure monitoring port is port 8, the source port is port 7, and the mirror message is in both direction.

| Active     |          |                  |
|------------|----------|------------------|
| Monitor Po | rt 8     |                  |
|            |          |                  |
| Port       | Mirrored | Direction        |
| *          |          | Ingress <b>v</b> |
| GE0/0/1    |          | Ingress <b>v</b> |
| GE0/0/2    |          | Ingress 🔻        |
| GE0/0/3    |          | Ingress 🔻        |
| GE0/0/4    |          | Ingress 🔻        |
| GE0/0/5    |          | Ingress 🔻        |
| GE0/0/6    |          | Ingress 🔻        |
| GE0/0/7    |          | Both 🔻           |
| GE0/0/8    |          | Ingress 🔻        |
| GE0/1/1    |          | Ingress 🔻        |
| GE0/1/2    |          | Ingress V        |

# 4.2.8. Link Aggregation

Selecting "Advanced Application>Link Aggregation", in the navigation bar, you can configure link aggregation.With the LAG (Link Aggregation Group) function, you can aggregate multiple physical ports into a logical interface to increase link bandwidth and configure the backup ports to enhance the

connection reliability. You can configure LAG in two ways:

• Static LAG: The member ports are manually added to the LAG.

• LACP (Link Aggregation Control Protocol): The switch uses LACP to implement dynamic

link aggregation and disaggregation by exchanging LACP packets with its partner. LACP

extends the flexibility of the LAG configuration.

ARP Safeguarding

| Basic Setting           |             | _ink Aggrega  | tion Status        |               | Link Aggregati | on Setting |
|-------------------------|-------------|---------------|--------------------|---------------|----------------|------------|
| Advanced Application    | Group<br>ID | Enabled Ports | Synchronized Ports | Aggregator ID | Criteria       | Status     |
| Management              | T1          | -             | -                  |               | -              | -          |
|                         | T2          | -             | -                  | -             | -              | -          |
|                         | T3          | -             | -                  | -             | -              | -          |
| VLAN                    | T4          | -             | -                  | -             | -              | -          |
| MAC Address Forwarding  | T5          | -             | -                  | -             | -              | -          |
| Loopback Detection      | T6          | -             | -                  | -             | -              | -          |
| Spanning Tree Protocol  | T7          | -             | -                  | -             | -              | -          |
| Bandwidth Control       | T8          | -             | -                  | -             | -              | -          |
| Broadcast Storm Control |             |               |                    |               |                |            |
| Mirroring               |             |               |                    |               |                |            |
| Link Aggregation        |             |               |                    |               |                |            |
| PoE Settings            |             |               |                    |               |                |            |
| Classifier              |             |               |                    |               |                |            |
| Policy Rule             |             |               |                    |               |                |            |
| Queuing Method          |             |               |                    |               |                |            |
| Multicast               |             |               |                    |               |                |            |
| IPv6 Multicast          |             |               |                    |               |                |            |
| Dos attack protect      |             |               |                    |               |                |            |
| DHCP Snooping Setting   |             |               |                    |               |                |            |
| SNTP Setting            |             |               |                    |               |                |            |
| LLDP Protocol           |             |               |                    |               |                |            |
| AAA                     |             |               |                    |               |                |            |
| EEE                     |             |               |                    |               |                |            |

## 4.2.8.1. Link Aggregation status

Selecting "Advanced Application>Link Aggregation>Link Aggregation Status", in the navigation bar, you can view link aggregation status, you can view Group ID, Enabled Ports, Synchronized Ports, Aggregator ID, Criteria, Status.

|             | ink Aggrega.  | tion Status        |               | Link Aggregati | ion Setting |
|-------------|---------------|--------------------|---------------|----------------|-------------|
| Group<br>ID | Enabled Ports | Synchronized Ports | Aggregator ID | Criteria       | Status      |
| T1          | -             | -                  | -             | -              | -           |
| T2          | -             | -                  | -             | -              | -           |
| Т3          | -             | -                  | -             | -              | -           |
| T4          | -             | -                  | -             | -              | -           |
| T5          | -             | -                  | -             | -              | -           |
| T6          | -             | -                  | -             | -              | -           |
| T7          | -             | -                  | -             | -              | -           |
| T8          | -             | -                  | -             | -              | -           |
|             |               |                    |               |                |             |

#### 4.2.8.2. Link Aggregation Setting

Selecting "Advanced Application>Link Aggregation>Link Aggregation Setting", in the navigation bar, you can set Link Aggregation.

| Port    | Group ID | Port LACP Mode |
|---------|----------|----------------|
| GE0/0/1 | none 🗸   | active 🗸       |
| GE0/0/2 | none 🗸   | active 🗸       |
| GE0/0/3 | none 🗸   | active 🗸       |
| GE0/0/4 | none 🗸   | active 🗸       |
| GE0/0/5 | none 🗸   | active 🗸       |
| GE0/0/6 | none 🗸   | active 🗸       |
| GE0/0/7 | none 🗸   | active 🗸       |
| GE0/0/8 | none 🗸   | active 🗸       |
| GE0/1/1 | none 🗸   | active 🗸       |
| GE0/1/2 | none 🗸   | active 🗸       |

| Parameter      | Description                                                                                           |
|----------------|----------------------------------------------------------------------------------------------------|
| Group ID       | Add the port to the specified Aggregation Group ID                                                    |
| Port LACP mode | Configure port aggregation(static/active/passive)                                                     |
| Criteria       | Configure the Aggregation Group load balancing (src-mac/dst-mac/src-dst-mac/src-ip/dst-ip/src-dst-ip) |

## [Configuration example]

Such as: configure parameter of Aggregation Group port-8.

|         | ·    | 2 |          | III |
|---------|------|---|----------|-----|
| GE0/0/8 | T1 v |   | active V | ,   |
| OLONG   |      |   | active . |     |
|         | 7    | 5 |          |     |

## 4.2.8.3. Link Aggregation Control Protocol

Selecting "Advanced Application>Link Aggregation>Link Aggregation Control Protocol", in the navigation bar, you can configure Link Aggregation Control Protocol.

| Link Aggregation Contr               | ol Protocol    | Link Aggregation Setting |
|--------------------------------------|----------------|--------------------------|
| System Priority<br>Load-balance Mode | 32768<br>src-m | i8<br>nac 🗸              |
| Group ID                             | Active         | Eth-trunk Mode           |
| T1                                   |                | static 🗸                 |
| T2                                   |                | static 🗸                 |
| T3                                   |                | static 🗸                 |
| T4                                   |                | static 🗸                 |
| T5                                   |                | static 🗸                 |
| T6                                   |                | static 🗸                 |
| 17                                   |                | static 🗸                 |
| T8                                   |                | static 🗸                 |

| Port    | Port Priority |
|---------|---------------|
| *       |               |
| GE0/0/1 | 128           |
| GE0/0/2 | 128           |
| GE0/0/3 | 128           |
| GE0/0/4 | 128           |
| GE0/0/5 | 128           |
| GE0/0/6 | 128           |
| GE0/0/7 | 128           |
| GE0/0/8 | 128           |
| GE0/1/1 | 128           |
| GE0/1/2 | 128           |
|         |               |

Apply Cancel

| Parameter       | Description                                                                    |
|-----------------|--------------------------------------------------------------------------------|
| System priority | Aggregation group system priority, the default is 32768( the range of 1-65535) |

| Parameter         | Description                                                                                                    |
|-------------------|----------------------------------------------------------------------------------------------------|
| Load-balance Mode | Configure the Aggregation Group load balancing<br>src-mac<br>dst-mac<br>src-dst-mac<br>src-ip<br>dst-ip<br>src-dst-ip |

## 4.2.9. POE Settings

Selecting "Advanced Application>POE Settings", you can configure POE.

| Basic Setting           | 🔵 🕘 PoE Settings 💦 🔪 | PoE Port Settings     |  |
|-------------------------|----------------------|-----------------------|--|
| Advanced Application    |                      |                       |  |
| Management              | power supply         | internal power supply |  |
|                         | power limit (1-140)  | 143 W                 |  |
|                         | power consumption    | 0W                    |  |
| VLAN                    | PoE status poll      | enable 🗸              |  |
| MAC Address Forwarding  |                      |                       |  |
| Loopback Detection      |                      |                       |  |
| Spanning Tree Protocol  |                      | Apply Cancel          |  |
| Bandwidth Control       |                      |                       |  |
| Broadcast Storm Control |                      |                       |  |
| Mirroring               |                      |                       |  |
| Link Aggregation        |                      |                       |  |
| POE Settings            |                      |                       |  |
| Classifier              |                      |                       |  |
| Policy Rule             |                      |                       |  |
| Queuing Method          |                      |                       |  |
| Multicast               |                      |                       |  |
| IPv6 Multicast          |                      |                       |  |
| Dos attack protect      |                      |                       |  |
| DHCP Snooping Setting   |                      |                       |  |
| SNTP Setting            |                      |                       |  |
| LLDP Protocol           |                      |                       |  |
| AAA                     |                      |                       |  |
| EEE                     |                      |                       |  |
| ARP Safeguarding        |                      |                       |  |
|                         |                      |                       |  |

## 4.2.9.1. POE Settings

Selecting "Advanced Application>POE Settings", you can configure POE.

| power supply        | internal power supply |  |
|---------------------|-----------------------|--|
| power limit (1-140) | 143 W                 |  |
| power consumption   | OW                    |  |
| PoE status poll     | enable 🗸              |  |

| Parameter   | Description                            |
|-------------|----------------------------------------|
| power limit | The power of switch POE can be limited |

#### [Configuration example]

Such as: set power limit is 130W.

| POE Settings                         | POE Por       | <u>t Settings</u> |  |
|--------------------------------------|---------------|-------------------|--|
| power supply                         | internal p    | power supply      |  |
| power limit (1-140)                  | 130           | W                 |  |
| power consumption<br>poe status poll | 0W<br>disable | ▼                 |  |
|                                      |               |                   |  |

#### 4.2.9.2. POE Port Settings

Selecting "Advanced Application>POE Port Settings", in the navigation bar, you can configure POE Port.

| 🔿 🕘 PoE Port Settings                    | PoE Settings                |                              |                   |           |                                               |
|------------------------------------------|-----------------------------|------------------------------|-------------------|-----------|-----------------------------------------------|
|                                          |                             | Device1 Port Number [Cli     | ck for selecting] |           |                                               |
|                                          |                             | 1 3 5                        | 7 9               |           |                                               |
|                                          |                             | 0                            |                   |           |                                               |
|                                          |                             |                              |                   |           |                                               |
|                                          |                             | 2 4 6                        | 8 10              |           |                                               |
|                                          |                             | Port Number I                | PoE               |           |                                               |
| PoE Port Settings Ethernet 1000M Port[1] |                             |                              |                   |           |                                               |
| Port No. Enable Standard                 | Priority Class Po           | ver Limit(1-30):W Pow        | er Consumption:W  | Voltage:V | Status                                        |
| GE0/0/1 enable ✔ ieee802.3at ✔           | low 🗸 5 30                  | 0                            |                   | 0.0       | status: Port is off - Detection is in process |
|                                          |                             | Refresh Modify               |                   |           |                                               |
| Show all ports information (Note: It may | take some time to display a | Il ports information, please | e be patient.)    |           |                                               |

| Parameter   | Description                                                              |
|-------------|--------------------------------------------------------------------------|
| Enable      | Turn the port POE power on and off and the default is open               |
| Standard    | Configure ieee802.3af, ieee802.3at mode, default to ieee802.3at          |
| Priority    | Configure port Priority low, critical, high, the default priority is low |
| Power limit | The power of switch POE can be limited                                   |

# 4.2.10. Classifier

Selecting "Advanced Application>Classifier", in the navigation bar, you can configure Classifier.

| Basic Setting                                                                                                    | 🔵 🔘 Classifi                                                             | er 🔵                                                                                                    |                          |               |        |
|----------------------------------------------------------------------------------------------------|--------------------------------------------------------------------------|----------------------------------------------------------------------------------------------------|--------------------------|---------------|--------|
| Advanced Application                                                                                                    | Туре                                                                     | IP •                                                                                                    |                          |               |        |
| Management                                                                                                    | Action                                                                   | Deny 🔻                                                                                                    |                          |               |        |
|                                                                                                    | Name                                                                     |                                                                                                    | 1                        |               |        |
|                                                                                                    | Subitem                                                                  | 0                                                                                                    |                          |               |        |
| VLAN<br>MAC Address Forwarding<br>Loopback Detection<br>Spanning Tree Protocol<br>Bandwidth Control<br>Broadcast Storm Control<br>Mirroring<br>Link Aggregation<br>POE Settings<br>Classifier<br>Policy Rule<br>Ouening Method | DSCP<br>IP Protocol<br>Source IP<br>Address<br>Destination IP<br>Address | Any be      be      control be      control be      contr | stablish Only [(Dec) ] [ | Cancel Clear  |        |
| Multicast<br>IPv6 Multicast                                                                                                    | Index Acti                                                               | ve Name Sublter                                                                                                    | m                        | Rule          | Delete |
| Dos attack protect                                                                                                    |                                                                          |                                                                                                    |                          |               |        |
| DHCP Snooping Setting                                                                                                    |                                                                          |                                                                                                    |                          |               |        |
| SNTP Setting                                                                                                    |                                                                          |                                                                                                    | D                        | lete Cancel   |        |
| LLDP Protocol                                                                                                    |                                                                          |                                                                                                    |                          | Jailer Valler |        |
| AAA                                                                                                    |                                                                          |                                                                                                    |                          |               |        |
| EEE                                                                                                    |                                                                          |                                                                                                    |                          |               |        |
| ARP Safeguarding                                                                                                    |                                                                          |                                                                                                    |                          |               |        |

## [Parameter Description]

| Parameter | Description                       |
|-----------|-----------------------------------|
| Active    | Active Classifier(Deny or Permit) |
| Туре      | Select Type: IP or MAC            |
| Action    | Select Action: Permit or Deny     |

## 4.2.11. Policy Rule

Selecting "Advanced Application>Policy Rule", in the navigation bar, you can configure Policy Rule.

| Basic Setting                               | Olicy         |               |                   |        |
|---------------------------------------------|---------------|---------------|-------------------|--------|
| Advanced Application                        | Active        | Interface     |                   |        |
| Management                                  | Classifier(s) | Ip-ACL NULL T | MAC-ACL NULL T    |        |
|                                             | Priority      | Enable 0 T    |                   |        |
|                                             | DSCP          | Enable be 🔻   |                   |        |
| VLAN                                        | Earess Port   | Enable        | О СРИ             |        |
| MAC Address Forwarding                      | Rate limit    | Enable        | Khns <16 1000000> |        |
| Loopback Detection                          | Nute mint     |               | mp3 < 10-1000000  |        |
| Spanning Tree Protocol<br>Bondwidth Control |               |               |                   |        |
| Broadcast Storm Control                     |               |               |                   |        |
| Mirroring                                   |               |               | Add Cancel Clear  |        |
| Link Aggregation                            |               |               |                   |        |
| POE Settings                                | Index Active  | Туре          | Classifier(s)     | Delete |
| Classifier                                  |               |               |                   |        |
| Policy Rule                                 |               |               |                   |        |
| Queuing Method                              |               |               |                   |        |
| Multicast                                   |               |               | Delete Cancel     |        |
| IPv6 Multicast                              |               |               |                   |        |
| Dos attack protect                          |               |               |                   |        |
| DHCP Snooping Setting                       |               |               |                   |        |
| SNTP Setting                                |               |               |                   |        |
|                                             |               |               |                   |        |
| FFF                                         |               |               |                   |        |
| ARP Safeguarding                            |               |               |                   |        |

| Parameter     | Description                                 |
|---------------|---------------------------------------------|
| Active        | Active Classifier                           |
| Classifier(s) | The classification rules must be matched    |
| Priority      | Whether to enable priority and set priority |
| DSCP          | Whether to enable DSCP                      |
| Egress Port   | Specified entry port                        |
| Rate limit    | Specified limit rate                        |

# 4.2.12. Queuing Method

Selecting "Advanced Application>Queuing Method", in the navigation bar, you can configure queuing method.

| Basic Setting           | 🔵 🔘 Queu | ing Meth | nod |       |      |      |    |    |    |
|-------------------------|----------|----------|-----|-------|------|------|----|----|----|
| Advanced Application    | Method   |          |     |       | We   | ight |    |    |    |
| Management              | motirou  | Q0       | Q1  | Q2    | Q3   | Q4   | Q5 | Q6 | Q7 |
| Management              | SPQ 🔻    |          |     |       |      |      |    |    |    |
|                         |          | 3        |     |       |      |      |    |    |    |
|                         |          |          |     | Apply | Canc | el   |    |    |    |
| VLAN                    |          |          |     |       |      |      |    |    |    |
| MAC Address Forwarding  |          |          |     |       |      |      |    |    |    |
| Loopback Detection      |          |          |     |       |      |      |    |    |    |
| Spanning Tree Protocol  |          |          |     |       |      |      |    |    |    |
| Bandwidth Control       |          |          |     |       |      |      |    |    |    |
| Broadcast Storm Control |          |          |     |       |      |      |    |    |    |
| Mirroring               |          |          |     |       |      |      |    |    |    |
| Link Aggregation        |          |          |     |       |      |      |    |    |    |
| POE Settings            |          |          |     |       |      |      |    |    |    |
| Classifier              |          |          |     |       |      |      |    |    |    |
| Policy Rule             |          |          |     |       |      |      |    |    |    |
| Queuing Method          |          |          |     |       |      |      |    |    |    |
| Multicast               |          |          |     |       |      |      |    |    |    |
| IPv6 Multicast          |          |          |     |       |      |      |    |    |    |
| Dos attack protect      |          |          |     |       |      |      |    |    |    |
| DHCP Snooping Setting   |          |          |     |       |      |      |    |    |    |
| SNTP Setting            |          |          |     |       |      |      |    |    |    |
| LLDP Protocol           |          |          |     |       |      |      |    |    |    |
| AAA                     |          |          |     |       |      |      |    |    |    |
| EEE                     |          |          |     |       |      |      |    |    |    |
| ARP Safeguarding        |          |          |     |       |      |      |    |    |    |
|                         |          |          |     |       |      |      |    |    |    |

## [Parameter Description]

| Parameter | Description                               |
|-----------|-------------------------------------------|
| Method    | Five method:<br>SPQ,WRR,SP+WRR,WFQ,SP+WFQ |

[Instructions]

- > SP(Strict-Priority) and WRR (Weighted Round Robin).
- 1) Strict Priority Queueing

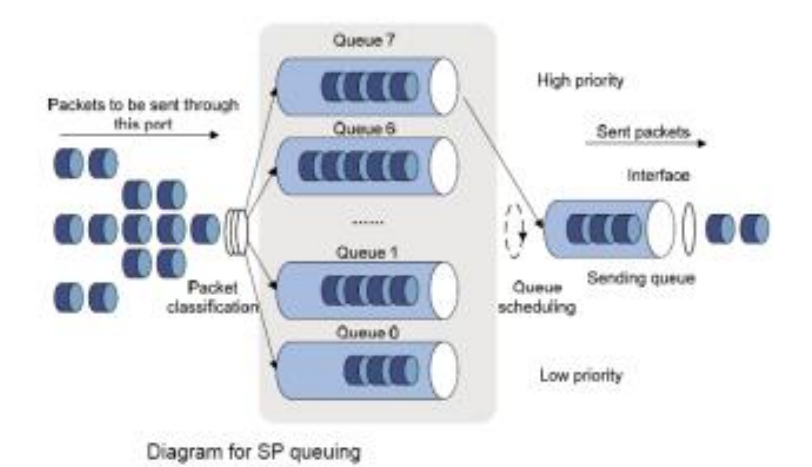

Strict Priority Queueing is specially designed to meet the demands of critical services or applications. Critical services or applications such as voice are delay-sensitive and thus require to be dequeued and sent first before packets in other queues are dequeued on a congested network. For example, 4 egress queues 3, 2, 1 and 0 with descending priority are configured on a port. Then under SP algorithm, the port strictly prioritizes packets from higher priority queue over those from lower priority queue. Namely, only after packets in highest priority queue are emptied, can packets in lower priority queue be forwarded. Thus High-priority packets are always processed before those of less priority. Medium-priority packets are always processed before those of SP: The SP queueing gives absolute priority to high-priority packets over low-priority traffic; it should be used with care. The moment a higher priority packet arrived in its queue, however, servicing of the lower priority packets would be interrupted in favor of the higher priority queue or packets will be dropped if the amount of high-priority traffic is too great to be emptied within a short time.

#### 2) WRR

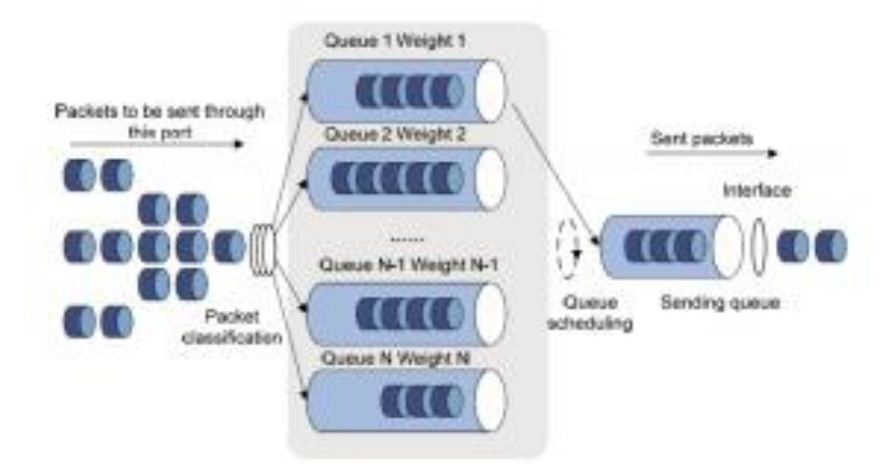

WRR queue scheduling algorithm ensures every queue a guaranteed service time by taking turns to schedule all queues. Assume there are 4 egress queues on the port. The four weight values (namely, w3, w2, w1, and w0) indicate the proportion of resources assigned to the four queues respectively. On a 100M port, if you set the weight values of WRR queue-scheduling algorithm to 25, 15, 5 and 5(corresponding to w3, w2, w1, and w0 respectively). Then the queue with the lowest priority can be

ensured of, at least, 10 Mbps bandwidth, thus avoiding the disadvantage of SP queue-scheduling algorithm that packets in low-priority queues may not be served during a long time. Another advantage of WRR queue-scheduling algorithm is that though the queues are scheduled in turn, the service time for each queue is not fixed, that is to say, when a queue is emptied, the next queue will be scheduled immediately. Thus, bandwidth resources are fully utilized.

#### 【Configuration Example】

| Quei   | uing Met | ing Method Weight       |      |      |    |   |   |   |  |
|--------|----------|-------------------------|------|------|----|---|---|---|--|
| wethod | Q0       | Q0 Q1 Q2 Q3 Q4 Q5 Q6 Q7 |      |      |    |   |   |   |  |
| WRR    | • 10     | 20                      | 30   | 40   | 50 | 6 | 7 | 8 |  |
| -      |          |                         | Appl | Cano | el |   |   |   |  |

#### 4.2.13. Multicast

Selecting "Advanced Application>Multicast", in the navigation bar, you can configure Multicast.

| Basic Setting           |
|-------------------------|
| Advanced Application    |
| Management              |
| management              |
|                         |
| VI AN                   |
| MAC Address Forwarding  |
| Loopback Detection      |
| Spanning Tree Protocol  |
| Bandwidth Control       |
| Broadcast Storm Control |
| Mirroring               |
| Link Aggregation        |
| POE Settings            |
| Classifier              |
| Policy Rule             |
| Queuing Method          |
| Multicast               |
| IPv6 Multicast          |
| Dos attack protect      |
| DHCP Snooping Setting   |
| SNTP Setting            |
|                         |
|                         |
| APP Sofequarding        |
| ARE Saleguarung         |

#### 4.2.13.1. Multicast Status

Selecting "Advanced Application>Multicast>Multicast Status", in the navigation bar, you can view all multicast. This includes the static configuration and the multicast that is learned through the

IGMP-Snooping protocol.

| 🔵 🕘 Multicast Statu | s   |      | Multicast Setting |
|---------------------|-----|------|-------------------|
| Index               | VID | Port | Multicast Group   |
|                     |     |      |                   |

## 4.2.13.2. Multicast Settings

Selecting "Advanced Application>Multicast>Multicast Settings", in the navigation bar, you can set multicast.

| IGMP Sno   | lticast Setting<br>oping:                             | Multica       | ast Status     | <u>Deny VLAN</u> | IGMP Filtering Profile |
|------------|-------------------------------------------------------|---------------|----------------|------------------|------------------------|
| Port Infor | Active<br>Querier<br>Host Timeou<br>IGMP Route Port f | ut<br>Forward | 0<br>0         | seconds          |                        |
| Port       | Max Group Limit                                       | Fast Leave    | Multicast Vlan | IGMP             | Filtering Profile      |
| *          |                                                       |               |                |                  |                        |
| GE0/0/1    | 506                                                   |               | 0              |                  |                        |
| GE0/0/2    | 506                                                   |               | 0              |                  |                        |
| GE0/0/3    | 506                                                   |               | 0              |                  |                        |
| GE0/0/4    | 506                                                   |               | 0              |                  |                        |
| GE0/0/5    | 506                                                   |               | 0              |                  |                        |
| GE0/0/6    | 506                                                   |               | 0              |                  |                        |
| GE0/0/7    | 506                                                   |               | 0              |                  |                        |
| GE0/0/8    | 506                                                   |               | 0              |                  |                        |
| GE0/1/1    | 506                                                   |               | 0              |                  |                        |
| GE0/1/2    | 506                                                   |               | 0              |                  |                        |
|            |                                                       |               |                |                  |                        |

Apply Cancel

| Parameter                  | Description                                                                                                    |
|----------------------------|----------------------------------------------------------------------------------------------------|
| Active                     | Open IGMP-snooping                                                                                                    |
| Querier                    | Open IGMP-snooping timed query function                                                                                  |
| Host Timeout               | Configure the dynamic group sowing time (default 300s)                                                                   |
| IGMP Route Port<br>Forward | Open IGMP Route Port Forward                                                                                             |
| Max Group Limit            | Max learning group of configuration port (default 1020)                                                                  |
| Fast Leave                 | Open port quick exit function (i.e., when the port receives the IGMP and leaves the message, immediately remove the port |

| Parameter                 | Description                                                                                                    |
|---------------------------|----------------------------------------------------------------------------------------------------|
|                           | from the reshuffle group)                                                                                                    |
| Multicast Vlan            | The configuration group multicast the default VLAN                                                                                                    |
| IGMP Filtering<br>Profile | The configuration port refers to the multicast preview, which<br>can only be learned to the group broadcast group that is<br>allowed in the group broadcast preview, and cannot be learned<br>to the multicast group which is forbidden by the group<br>broadcast preview |

# 4.2.13.3. IGMP Snooping Dney VLAN

Selecting "Advanced Application>Multicast>IGMP Snooping Dney VLAN", in the navigation bar, you can preview the banned group broadcast group, unable to learn the multicast group that is prohibited by the group preview.

| 🔵 🔘 IGMP Snoop | oing Deny VLAN | Multicast Setting |
|----------------|----------------|-------------------|
| Vid            |                | Add Del Clear     |
| Deny VLAN(s)   |                | *                 |
|                |                | -                 |

| Parameter | Description |
|-----------|-------------|
| Vid       | Vlan's ID   |

## 4.2.13.4. IGMP Filtering Profile

Selecting "Advanced Application>Multicast>IGMP Filtering Profile", in the navigation bar, you can add and remove the preview feature of the modified group.

| Profile Setup                                                      | ofile                             |                            | Multicast Setting |
|--------------------------------------------------------------------|-----------------------------------|----------------------------|-------------------|
| Profile ID<br>Profile Description<br>Profile Limit                 | permit                            | γ                          |                   |
| Index Profile ID                                                   | Add Modify<br>Profile Description | Del Clear<br>Profile Limit | Referred Port     |
| Profile ID<br>Input Format<br>Start Address<br>End Address<br>VLAN | IP MAC                            |                            |                   |
|                                                                    | Add CI                            | ear                        |                   |
| Profile ID Index                                                   | Start Addr                        | End Addr V                 | 'LAN Delete       |

#### [Parameter Description]

| Parameter     | Description                                                  |
|---------------|--------------------------------------------------------------|
| Profile ID    | The range of 1-128                                           |
| Profile Limit | Profile rules can be permit or deny                          |
| Input Format  | The preview address can be configured to be either IP or MAC |

#### 【Configuration example】

As shown in the figure, the host-A, host-B and host-C belong to VLAN2, VLAN3 and VLAN4 respectively. The configuration enables the three hosts to receive the data of the multicast group with the group address of  $224.0.1.1 \sim 224.0.1.3$ .

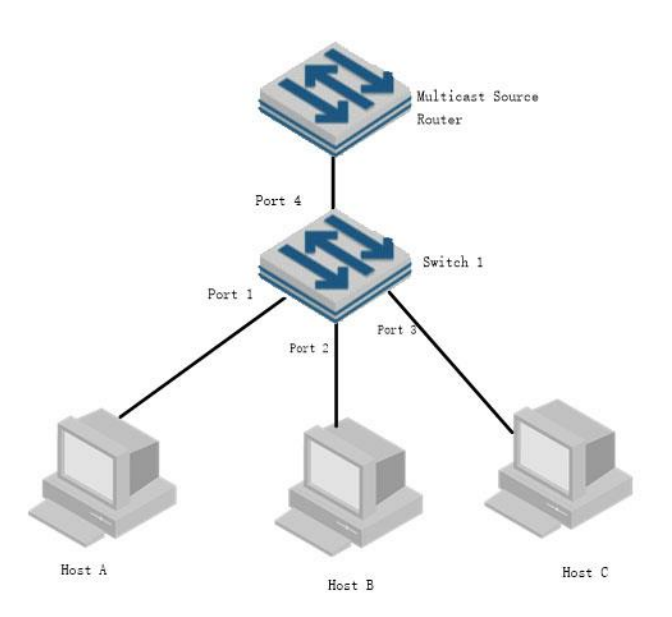

- 1. Enable igmp-snooping function.
- 2. Add different ports to different vlans.
- 3. The host sends the report message to the switch, and the switch learns to multicast group.

4. The multicast source router sends a query message to the switch, which will learn the routing port table entry.

5. The multicast source router sends a multicast traffic stream to the switch and the switch distribute it to the hosts.

#### 4.2.14. IPv6 Multicast

Selecting "Advanced Application>IPv6 Multicast", in the navigation bar, you can configure IPv6 Multicast.

| Basic Setting           | 🔵 🔘 IPv6 Multicast | Status |      | IPv6 Multi    |
|-------------------------|--------------------|--------|------|---------------|
| Advanced Application    | Index              | VID    | Port | IPv6 Multicas |
| Managamant              |                    |        |      |               |
| Management              |                    |        |      |               |
|                         |                    |        |      |               |
|                         |                    |        |      |               |
| VLAN                    |                    |        |      |               |
| MAC Address Forwarding  |                    |        |      |               |
| Loopback Detection      |                    |        |      |               |
| Spanning Tree Protocol  |                    |        |      |               |
| Bandwidth Control       |                    |        |      |               |
| Broadcast Storm Control |                    |        |      |               |
| Mirroring               |                    |        |      |               |
| Link Aggregation        |                    |        |      |               |
| POE Settings            |                    |        |      |               |
| Classifier              |                    |        |      |               |
| Policy Rule             |                    |        |      |               |
| Queuing Method          |                    |        |      |               |
| Multicast               |                    |        |      |               |
| Pv6 Multicast           |                    |        |      |               |
| Dos attack protect      |                    |        |      |               |
| DHCP Snooping Setting   |                    |        |      |               |
| SNTP Setting            |                    |        |      |               |
| LLDP Protocol           |                    |        |      |               |
| AAA                     |                    |        |      |               |
| EEE                     |                    |        |      |               |
| ARP Safeguarding        |                    |        |      |               |

#### 4.2.14.1. IPv6 Multicast Status

Selecting "Advanced Application>IPv6 Multicast>IPv6 Multicast Status", in the navigation bar, you can view all IPv6 Multicast groups.

| 🔵 🎱 IPv6 Multicast | Status |      | IPv6 Multicast Setting |
|--------------------|--------|------|------------------------|
| Index              | VID    | Port | IPv6 Multicast Group   |
|                    |        |      |                        |

#### 4.2.14.2. IPv6 Multicast Setting

Selecting "Advanced Application>IPv6 Multicast>IPv6 Multicast Setting", in the navigation bar, you can configure IPv6 Multicast.

| IPv6 Mu<br>LD Snooping: | lticast Setting      | <u>IPv6</u> | <u>Multicast Status</u> | <u>Deny VLA</u> |
|-------------------------|----------------------|-------------|-------------------------|-----------------|
|                         | Active               |             |                         |                 |
|                         | Querier              |             |                         |                 |
|                         | Host Timeout         | 300 secor   | nds                     |                 |
| MLI                     | D Route Port Forward |             |                         |                 |
| ort Informatio          | n:                   |             |                         |                 |
| Port                    | Max Group Limit      | Fast Leave  | IPv6 Multicast          | /lan            |
| *                       |                      |             |                         |                 |
| GE0/0/1                 | 507                  |             | 0                       |                 |
| GE0/0/2                 | 507                  |             | 0                       |                 |
| GE0/0/3                 | 507                  |             | 0                       |                 |
| GE0/0/4                 | 507                  |             | 0                       |                 |
| GE0/0/5                 | 507                  |             | 0                       |                 |
| GE0/0/6                 | 507                  |             | 0                       |                 |
| GE0/0/7                 | 507                  |             | 0                       |                 |
| GE0/0/8                 | 507                  |             | 0                       |                 |
| GE0/1/1                 | 507                  |             | 0                       |                 |
| GE0/1/2                 | 507                  |             | 0                       |                 |

| Parameter                 | Description                                                                                                    |
|---------------------------|----------------------------------------------------------------------------------------------------|
| Active                    | Enable or disable MLD snooping                                                                                                    |
| Querier                   | Enable or disable MLD snooping timed Querier                                                                                                    |
| Host Timeout              | Configure Dynamic IPv6 multicast aging time (default 300s)                                                                                       |
| MLD Route Port<br>Forward | Enable or disable MLD Route Port Forward                                                                                                    |
| Max Group Limit           | Configure maximum learning IPv6 Multicast message of port(default 1020)                                                                          |
| Fast Leave                | Enable or disable Fast Leave (That is, when the port receives IGMP leave message, the port is deleted immediately from the IPv6 multicast group) |
| IPv6 Multicast VLAN       | Configure IPv6 multicast default VLAN                                                                                                    |

## [Configuration Example]

| ctive<br>Jerier |                                                                                           |                           |                                |                                                                                                    |
|-----------------|-------------------------------------------------------------------------------------------|---------------------------|--------------------------------|----------------------------------------------------------------------------------------------------|
| Jerier          |                                                                                           |                           |                                |                                                                                                    |
|                 |                                                                                           |                           |                                |                                                                                                    |
| Port Forward    | 300                                                                                       | seconds                   |                                |                                                                                                    |
|                 |                                                                                           |                           |                                |                                                                                                    |
| ax Group Lim    | nit Fast Leave                                                                            | IPv6                      | Multicast V                    | lan                                                                                                    |
|                 |                                                                                           |                           |                                |                                                                                                    |
| 507             | ✓                                                                                         |                           | 1                              |                                                                                                    |
| 506             |                                                                                           |                           | 0                              | _                                                                                                    |
| 506             |                                                                                           |                           | 0                              |                                                                                                    |
| 506             |                                                                                           |                           | 0                              |                                                                                                    |
| 506             |                                                                                           |                           | 0                              |                                                                                                    |
| 506             |                                                                                           |                           | 0                              |                                                                                                    |
| 506             |                                                                                           |                           | 0                              |                                                                                                    |
| 506             |                                                                                           |                           | 0                              |                                                                                                    |
| 506             |                                                                                           |                           | 0                              |                                                                                                    |
| 506             |                                                                                           |                           | 0                              |                                                                                                    |
|                 |                                                                                           |                           |                                |                                                                                                    |
|                 | ax Group Lin<br>507<br>506<br>506<br>506<br>506<br>506<br>506<br>506<br>506<br>506<br>506 | ax Group Limit Fast Leave | ax Group Limit Fast Leave IPv6 | ax Group Limit       Fast Leave       IPv6 Multicast VI         507       ✓       1         506       0       0         506       0       0         506       0       0         506       0       0         506       0       0         506       0       0         506       0       0         506       0       0         506       0       0         506       0       0         506       0       0         506       0       0         506       0       0 |

## 4.2.14.3. MLD Snooping Dney VLAN

Selecting "Advanced Application>IPv6 Multicast>MLD Snooping Dney VLAN", in the navigation bar, you can configure MLD Snooping Dney VLAN.

| 🔍 🥥 MLD Snoopi | Dney VLAN IPv6 Multicast Setting |
|----------------|----------------------------------|
| Vid            | Add Del Clear                    |
| Deny VLAN(s)   |                                  |
|                |                                  |

| Parameter | Description |
|-----------|-------------|
| Vid       | Vlan ID     |

# 4.2.15. Dos attack protect

Selecting "Advanced Application>Dos attack protect", in the navigation bar, you can configure dos attack protect.

| Basic Setting           | 🔹 🌔 Dos Attack Protect                                |             |
|-------------------------|-------------------------------------------------------|-------------|
| Advanced Application    | - dos attack control:                                 |             |
| Management              | Dos attack control.                                   | drop Active |
|                         | src mac and dst mac equal                             |             |
|                         | src in and dst in equal                               |             |
| VLAN                    | LIDP with sport and doort equal                       |             |
| MAC Address Forwarding  | TCP with sport and doort equal                        |             |
| Loopback Detection      | IOMOvé navladé mavinum langth                         |             |
| Spanning Tree Protocol  | ICMPV4 payload maxinum length                         |             |
| Bandwidth Control       | ICMPv6 payload maxinum length                         | □ 512       |
| Broadcast Storm Control | TCP control flags and sequence equal 0                |             |
| Mirroring               | TCP syn packets sport 0-1023, applies to unfragmented |             |
| Link Aggregation        | packets                                               |             |
| PoE Settings            | enable dos attack ip first fragments                  |             |
| Classifier              | check minimum size of ipv6 fragments                  | 1240        |
| Policy Rule             | fragmented icmp packets                               |             |
| Queuing Method          | TCP fragments with offset value of 1(*8)              |             |
| Multicast               | TCP with SYN & FIN bits                               |             |
| IPv6 Multicast          | TCP with FIN, URG and PSH bits, and sequence equal 0  |             |
| Dos attack protect      | TCP frist fragments with minimum tcp header length    |             |
| DHCP Shooping Setting   |                                                       | _ ()        |
| SNTP Setting            |                                                       |             |
| LLDP Protocol           | Apply Can                                             | cel         |
| AAA                     |                                                       |             |
| EEE                     |                                                       |             |
| ARP Safeguarding        |                                                       |             |
|                         |                                                       |             |

| Parameter          | Description                                                                          |
|--------------------|--------------------------------------------------------------------------------------|
| dos attack control | The DOS attack is controlled by the discarding behavior of the corresponding message |

# 4.2.16. DHCP Snooping Setting

Selecting "Advanced Application>DHCP Snooping Setting", in the navigation bar, you can configure DHCP Snooping.

| Basic Setting           | 🔵 🕘 DHCP Snooping Se | etting         | IP Source G |
|-------------------------|----------------------|----------------|-------------|
| dvanced Application     | DHCP Snooping Enable | Close     Open |             |
| lanagement              |                      |                |             |
|                         | Port                 | Trust          | Maxclients  |
|                         | *                    |                |             |
| /LAN                    | GE0/0/1              |                | 2048        |
| IAC Address Forwarding  | GEOON                |                | 2040        |
| oopback Detection       | GE0/0/2              |                | 2048        |
| Spanning Tree Protocol  | GE0/0/3              |                | 2048        |
| Bandwidth Control       | GE0/0/4              |                | 2048        |
| Broadcast Storm Control | GE0/0/5              |                | 2049        |
| lirroring               | GEOIOIS              |                | 2040        |
| ink Aggregation         | GE0/0/6              |                | 2048        |
| POE Settings            | GE0/0/7              |                | 2048        |
| Classifier              | GE0/0/8              |                | 2048        |
| Policy Rule             | GE0/4/4              |                | 2049        |
| Queuing Method          | GEOTT                |                | 2040        |
| Aulticast               | GE0/1/2              |                | 2048        |
| Pv6 Multicast           |                      |                |             |
| os attack protect       |                      |                |             |
| HCP Snooping Setting    |                      | Apply Cancel   |             |
| NTP Setting             |                      |                |             |
| I DP Protocol           |                      |                |             |

#### 4.2.16.1. DHCP Snooping Setting

AAA EEE ARP Safeguarding

Selecting "Advanced Application>DHCP Snooping Setting>DHCP Snooping Setting", in the navigation bar, you can configure DHCP Snooping.Nowadays, the network is getting larger and more complicated. The amount of the PCs always exceeds that of the assigned IP addresses. The wireless network and the laptops are widely used and the locations of the PCs are always changed. Therefore, the corresponding IP address of the PC should be updated with a few configurations. DHCP (Dynamic Host Configuration Protocol, the network configuration protocol optimized and developed basing on the BOOTP, functions to solve the above mentioned problems.

| Snooping Enable | Close Open |            |
|-----------------|------------|------------|
| Port            | Trust      | Maxclients |
| *               |            |            |
| GE0/0/1         |            | 2048       |
| GE0/0/2         |            | 2048       |
| GE0/0/3         |            | 2048       |
| GE0/0/4         |            | 2048       |
| GE0/0/5         |            | 2048       |
| GE0/0/6         |            | 2048       |
| GE0/0/7         |            | 2048       |
| GE0/0/8         |            | 2048       |
| GE0/1/1         |            | 2048       |
| GE0/1/2         |            | 2048       |

| Parameter               | Description                                                   |
|-------------------------|---------------------------------------------------------------|
| DHCP Snooping<br>Enable | Enable or disable DHCP Snooping serve                         |
| Trust                   | Enable or disable the DHCP Snooping port trust property state |
| Maxclients              | Set Maxclients                                                |

## [Configuration Example]

| OHCP Snooping Setting |            | IP Source Guard |
|-----------------------|------------|-----------------|
| DHCP Snooping Enable  | Close Open |                 |
| Port                  | Trust      | Maxclients      |
| *                     |            |                 |
| GE0/0/1               |            | 2048            |
|                       |            |                 |

#### 4.2.16.2. IP Source Guard

Selecting "Advanced Application>DHCP Snooping Setting>IP Source Guard", in the navigation bar, you can configure IP Source Guard.

| IP-Source-Guard              |             | <u>I</u> | DHCP Sno | nping Setting | 9                   |        |
|------------------------------|-------------|----------|----------|---------------|---------------------|--------|
| System security settings     |             |          |          |               |                     |        |
| Port                         |             | Mode     |          |               |                     |        |
| *                            |             | Disable  | ~        |               |                     |        |
| GE0/0/1                      |             | Disable  | ~        |               |                     |        |
| GE0/0/2                      |             | Disable  | ~        |               |                     |        |
| GE0/0/3                      |             | Disable  | ~        |               |                     |        |
| GE0/0/4                      |             | Disable  | ~        |               |                     |        |
| GE0/0/5                      |             | Disable  | ~        |               |                     |        |
| GE0/0/6                      |             | Disable  | ~        |               |                     |        |
| GE0/0/7                      |             | Disable  | ~        |               |                     |        |
| GE0/0/8                      |             | Disable  | ~        |               |                     |        |
| GE0/1/1                      |             | Disable  | ~        |               |                     |        |
| GE0/1/2                      |             | Disable  | ~        |               |                     |        |
| Add IP-MAC-PORT-VLAN binding | modify canc | el       |          | bindAdr       | nin                 |        |
| ID Address                   |             |          |          |               |                     |        |
|                              |             |          |          |               |                     |        |
| MAC Address (H:H:H:H:H:H)    |             |          |          |               |                     |        |
| Port                         |             |          |          |               |                     |        |
| VLAN ID                      |             |          |          |               |                     |        |
|                              | add cancel  |          |          |               |                     |        |
| Binding table                |             | _        |          |               | One Click Unbinding |        |
| IP Address                   | MAC Address | \$       | Port     | VLAN ID       | Binding status      | Delete |
|                              |             | Defre    | seh      |               |                     |        |

- 49

| Parameter                                 | Description                                         |
|-------------------------------------------|-----------------------------------------------------|
| Disable unbinding entry to access network | Enable or Disable unbinding entry to access network |

#### [Instructions]

If you want to access shall be binding and switch the IP address of the same network segment.

# 4.2.17. SNTP Setting

A

Selecting "Advanced Application>SNTP Setting", in the navigation bar, you can configure SNTP.

| Basic Setting           | 🔵 SNTP Setup                    |                       |            |
|-------------------------|---------------------------------|-----------------------|------------|
| Advanced Application    | SNTP Client Enable              |                       |            |
| Management              |                                 | 5                     |            |
|                         |                                 | Apply                 |            |
|                         |                                 | Арру                  |            |
| VLAN                    |                                 |                       |            |
| MAC Address Forwarding  | SNTP Client Mode                | broadcast 🗸           |            |
| Loopback Detection      | SNTP Client Poll Interval       | 1000                  | (64~1024)  |
| Spanning Tree Protocol  | SNTP Client Retransmit Times    | 3                     | (1~10)     |
| Bandwidth Control       | SNTP Client Retransmit Interval | 30                    | (3~30)     |
| Broadcast Storm Control | SNTD Client Preadeant Delay     | 2                     | (1.0000)== |
| Mirroring               | SNTP Client Broaucast Delay     | 3                     | (1~9999)ms |
| Link Aggregation        | MD5 Authentication Enable       |                       |            |
| PoE Settings            | Encrypt Enable                  |                       |            |
| Classifier              | SNTP Server IP Address          |                       | (X.X.X.X)  |
| Policy Rule             | Backup Server IP Address        |                       | (X.X.X.X)  |
| Queuing Method          | SNTP Server Key                 |                       |            |
| Multicast               |                                 |                       | _          |
| IPv6 Multicast          |                                 |                       |            |
| Dos attack protect      |                                 | Apply Refresh         |            |
| DHCP Snooping Setting   |                                 |                       |            |
| SNTP Setting            | Authentication Key List         |                       |            |
| LLDP Protocol           | KeylD Key                       |                       | Trusted    |
| AAA                     |                                 |                       | VES V      |
| EEE                     | No Authentication Key confided  |                       | 125 +      |
| ARP Safeguarding        | No Authentication Rey configed. |                       |            |
|                         |                                 |                       |            |
|                         | [                               | Add Modify Del DelAll |            |
|                         |                                 |                       |            |
|                         | Valid Server List               |                       |            |
|                         | Server IP                       | Wildcard              |            |
|                         |                                 |                       |            |
|                         | No Valid server configed.       | L                     |            |

Add Del DelAll

| Parameter          | Description                                             |
|--------------------|---------------------------------------------------------|
| SNTP Client Enable | Enable or disable SNTP Client                           |
| SNTP Client Mode   | SNTP Client Mode:<br>broadcast,<br>anycast<br>multicast |

| Parameter                          | Description                                                                                                    |
|------------------------------------|----------------------------------------------------------------------------------------------------|
|                                    | unicast                                                                                                    |
| SNTP Client Poll<br>Interval       | It's interval that SNTP Client sends requests to SNTP Server                                                                                                    |
| SNTP Client<br>Retransmit Times    | If SNTP Client does not receive a response within a certain<br>period of time after sending a request, it will resend the<br>request until the number of retransmissions exceeds the set<br>value |
| SNTP Client<br>Retransmit Interval | It's interval that SNTP Client resends requests to SNTP Server                                                                                                    |
| SNTP Server IP<br>Address          | Set SNTP Server IP Address                                                                                                    |
| Valid Server List Server IP        | SNTP only receives the messages from<br>Valid Server List Server IP configured                                                                                                    |
| SNTP Client Enable                 | Enable or disable SNTP Client                                                                                                    |
| SNTP Client Mode                   | SNTP Client Mode:<br>broadcast,<br>anycast<br>multicast<br>unicast                                                                                                    |
| SNTP Client Poll<br>Interval       | It's interval that SNTP Client sends requests to SNTP Server                                                                                                    |
| SNTP Client<br>Retransmit Times    | If SNTP Client does not receive a response within a certain<br>period of time after sending a request, it will resend the<br>request until the number of retransmissions exceeds the set<br>value |
| Valid Server List Server<br>IP     | SNTP only receives the messages from Valid Server List<br>Server IP configured                                                                                                    |

## [Instructions]

SNTP Client receives and transmits messages from any SNTP Server when work mode of SNTP Client is broadcast or multicast.Local time cannot be synchronized to standard time if there is a malicious attack server (which provides incorrect time).

# 4.2.18. LLDP Protocol

Selecting "Advanced Application>LLDP Protocol", in the navigation bar, you can configure LLDP.

## 4.2.18.1. LLDP Status

Selecting "Advanced Application>LLDP Protocol>LLDP Status", in the navigation bar, you can view LLDP staus.

| 🔵 🕘 LLDP Status |      |        |        | LLDP Setting |
|-----------------|------|--------|--------|--------------|
| Port            | Mode | TxPkts | RxPkts | Neighbours   |
| <u>GE0/0/1</u>  | RxTx | -      | -      | -            |
| <u>GE0/0/2</u>  | RxTx | -      | -      | -            |
| <u>GE0/0/3</u>  | RxTx | -      | -      | -            |
| <u>GE0/0/4</u>  | RxTx | -      | -      | -            |
| <u>GE0/0/5</u>  | RxTx | -      | -      | -            |
| <u>GE0/0/6</u>  | RxTx | -      | -      | -            |
| <u>GE0/0/7</u>  | RxTx | -      | -      | -            |
| <u>GE0/0/8</u>  | RxTx | -      | -      | -            |
| <u>GE0/1/1</u>  | RxTx | -      | -      | -            |
| <u>GE0/1/2</u>  | RxTx | -      | -      | -            |
|                 |      |        |        |              |

## 4.2.18.2. LLDP Setting

Selecting "Advanced Application>LLDP Protocol>LLDP Setting", in the navigation bar, you can configure LLDP.

| onds(5-32768)<br>onds(2-10) |
|-----------------------------|
| onds(5-32768)<br>onds(2-10) |
| onds(2-10)                  |
|                             |
| Mode                        |
| Disable 🗸                   |
| Disable 🗸                   |
| Disable 🗸                   |
| Disable 🗸                   |
| Disable 🗸                   |
| Disable 🗸                   |
| Disable 🗸                   |
| Disable 🗸                   |
| ·····                       |
| Disable 🗸                   |
| Disable 🗸                   |
|                             |

Selecting "Advanced Application>AAA", in the navigation bar, you can configure AAA.

| Basic Setting           | 8 🔘 🤇   | 02.1x   |          |              |                  | AAA     | MUSER               |             |
|-------------------------|---------|---------|----------|--------------|------------------|---------|---------------------|-------------|
| Advanced Application    |         | EAP F   | orwardi  | ng Mode      | eap-finish 🗸     |         |                     |             |
| Management              |         | G       | uiet Pe  | rid          | 0 seconds(       | (0-600) |                     |             |
|                         |         |         |          |              |                  |         |                     |             |
|                         |         |         |          |              |                  |         |                     |             |
| VLAN                    |         |         |          |              |                  |         |                     |             |
| MAC Address Forwarding  | Port    | Active  |          | Port Control | Reauthentication | Rea     | uthentication Timer | Max User(s) |
| Loopback Detection      | *       | disable | ~        | auto 🗸       | Off 🗸            |         | seconds             |             |
| Spanning Tree Protocol  | GE0/0/1 | disable | ~        | auto 🗸       | Off 🗸            | 3(      | 500 seconds         | 64          |
| Bandwidth Control       | GE0/0/2 | disable | ~        | auto         | Off 🗸            | 30      | 500 seconds         | 64          |
| Broadcast Storm Control | GE0/0/3 | disable | ~        | auto 🗸       | Off 🗸            | 3(      | S00 seconds         | 64          |
| Mirroring               | CE0/0/4 | disable |          | auto         | 0#+4             | 30      | 200 seconda         | 64          |
| Link Aggregation        | GE0/0/4 | disable | •        | auto         | 0π 🗸             | 31      | SUU seconas         | 64          |
| PoE Settings            | GE0/0/5 | disable | ~        | auto 🗸       | Off 🗸            | 30      | 500 seconds         | 64          |
| Classifier              | GE0/0/6 | disable | ~        | auto 🗸       | Off 🗸            | 30      | 500 seconds         | 64          |
| Policy Rule             | GE0/0/7 | disable | ~        | auto 🗸       | Off 🗸            | 30      | 500 seconds         | 64          |
| Queuing Method          | GE0/0/8 | disable | ~        | auto         | Off 🗸            | 3(      | 500 seconds         | 64          |
| Multicast               | GE0/1/1 | disable | ~        | auto         | Off 🗸            | 31      | seconds 00          | 64          |
| IPv6 Multicast          | 000/1/1 | disable |          | auto         | 0#++             | 30      | 200 seconds         | 04          |
| Dos attack protect      | GE0/1/2 | disable | <b>•</b> |              |                  | 31      | seconds             | 64          |
| DHCP Snooping Setting   |         |         |          |              |                  |         |                     |             |
| SNTP Setting            |         |         |          |              | Apply Capac      | 1       |                     |             |
| LLDP Protocol           |         |         |          |              | Apply Calice     |         |                     |             |
| AAA                     |         |         |          |              |                  |         |                     |             |
| Lee .                   |         |         |          |              |                  |         |                     |             |
| ARP Safeguarding        |         |         |          |              |                  |         |                     |             |

#### 4.2.19.1. 802.1x

Selecting "Advanced Application>AAA>802.1x", in the navigation bar, you can configure 802.1x.

| 8 🌔     | 02.1x        |                    |                |   |                  | AAA       | MUSER         |             |
|---------|--------------|--------------------|----------------|---|------------------|-----------|---------------|-------------|
|         | EAP Fo<br>Qu | rwardii<br>Jiet Pe | ng Mode<br>rid |   | eap-finish       |           |               |             |
| Port    | Active       |                    | Port Control   |   | Reauthentication | Reauthent | ication Timer | Max User(s) |
| *       | disable      | ~                  | auto           | ~ | Off 🗸            |           | seconds       |             |
| GE0/0/1 | disable      | ~                  | auto           | ~ | Off 🗸            | 3600      | seconds       | 64          |
| GE0/0/2 | disable      | ~                  | auto           | ~ | Off 🗸            | 3600      | seconds       | 64          |
| GE0/0/3 | disable      | ~                  | auto           | ~ | Off 🗸            | 3600      | seconds       | 64          |
| GE0/0/4 | disable      | ~                  | auto           | ~ | Off 🗸            | 3600      | seconds       | 64          |
| GE0/0/5 | disable      | ~                  | auto           | ~ | Off 🗸            | 3600      | seconds       | 64          |
| GE0/0/6 | disable      | ~                  | auto           | ~ | Off 🗸            | 3600      | seconds       | 64          |
| GE0/0/7 | disable      | ~                  | auto           | ~ | Off 🗸            | 3600      | seconds       | 64          |
| GE0/0/8 | disable      | ~                  | auto           | ~ | Off 🗸            | 3600      | seconds       | 64          |
| GE0/1/1 | disable      | ~                  | auto           | ~ | Off 🗸            | 3600      | seconds       | 64          |
| GE0/1/2 | disable      | ~                  | auto           | ~ | Off 🗸            | 3600      | seconds       | 64          |

Apply Cancel

| Parameter           | Description                                                                                                    |
|---------------------|----------------------------------------------------------------------------------------------------|
| EAP Forwarding Mode | EAP Forwarding Mode :eap-finish,Eap-tansfer                                                                                       |
| Quiet Period        | If the same user fails to log in more than the allowed value, he<br>or she will not be allowed to try to log in at a certain time |
| Active              | Active:disable, portbased(multi), portbased(single), Macbased                                                                     |
| Port Control        | Port Control:auto, Forceauthorized, Forceunauthorized                                                                             |

| Parameter              | Description                                                                                                    |
|------------------------|----------------------------------------------------------------------------------------------------|
| Reauthentication       | After user authentication is passed, the port can be configured to reauthenticate or periodically re-authenticate |
| Reauthentication Timer | Time range of Reauthentication Timer: 10-3600 seconds                                                             |
| Max user(s)            | The maximum number of users: 1-100                                                                                |

#### 【Configuration Example】

| Port    | Active  |   | Port Cont | trol | Reauthentication | Reauthentication Timer | Max User(s) |
|---------|---------|---|-----------|------|------------------|------------------------|-------------|
| *       | disable | • | auto      | ۲    | Off 🔻            | seconds                |             |
| GE0/0/1 | disable | • | auto      | 7    | Off 🔻            | 3600 seconds           | 100         |

#### 4.2.19.2. Domain

Selecting "Advanced Application>AAA> Domain", in the navigation bar, you can configure Domain.

| Comain<br>Radius Domain: | <u>802.1x</u> | MUSER                                                   | <u>Radius</u> | TACACS+ |
|--------------------------|---------------|---------------------------------------------------------|---------------|---------|
| Active                   |               |                                                         |               |         |
| Domain Name              |               |                                                         |               |         |
| Default Domain           |               |                                                         |               |         |
| Radius Service Name      |               |                                                         |               |         |
| Force Max Number         |               | <ul> <li>Disable</li> <li>1</li> <li>(1-640)</li> </ul> |               |         |
|                          |               | Add                                                     |               |         |
| Domain Name              |               | Radius Service Name                                     | Active        | Delete  |
| Soman nume               |               | Hudido Soffico Humo                                     | Active        | 501010  |
|                          | (             | Delete Cancel                                           |               |         |

#### [Parameter Description]

| Parameter          | Description                                     |
|--------------------|-------------------------------------------------|
| Active             | Enable or disable radius domain                 |
| Domain Name        | Set domain name                                 |
| Radius Server Name | Set Radius Server name                          |
| Force Max Number   | Maximum number of user connections range: 1-640 |

#### [Instructions]

It needs to provide user name and password when the client is authenticated. The user name information generally includes the ISP information of user, domain and the ISP one-to-one

correspondence, the main information domain is the domain of the user is authenticated and accounted by which RADIUS server.

# 4.2.19.3. Set Authentication

Selecting "Advanced Application>AAA>Set Authentication", in the navigation bar, you can configure Remote Authentication.

| Set Authentication        | <u>802.1x</u> | AAA    | Radius        | TACACS+ |
|---------------------------|---------------|--------|---------------|---------|
| Enable Authenication Mode | Local C       | Radius | 🛛 Tacacs+ 🗹 N | one     |
|                           |               |        |               |         |
|                           | Apply Cancel  |        |               |         |
|                           |               |        |               |         |
| Login Authenication Mode  | 🗹 Local 🗌     | Radius | 🛛 Tacacs+ 🗌 N | one     |
|                           |               |        |               |         |
|                           | Apply Cancel  |        |               |         |

#### [Parameter Description]

| Parameter          | Description                                         |  |
|--------------------|-----------------------------------------------------|--|
| Authenication Mode | Authenication Mode:<br>Local,<br>Radius,<br>Tacacs+ |  |

# 4.2.19.4. TACACS+ Server Setup

Selecting "Advanced Application>AAA>TACACS+ Server Setup", in the navigation bar, you can configure TACACS+ Server Setup.

| Auther | TACAC<br>ntication | S+ Server Setup<br>Server          |          |         |               | <u>AAA</u> | M       | <u>IUSER</u> |
|--------|--------------------|------------------------------------|----------|---------|---------------|------------|---------|--------------|
|        |                    | Authentication Type<br>Encrypt Key | •        | ascii 🗸 |               |            |         |              |
|        |                    | Preemption Time                    |          | 0       | min (0-1440)  |            |         |              |
|        |                    |                                    |          |         |               |            |         |              |
| Index  |                    | IP Address                         | TCP Port |         | Shared Secret |            | TimeOut | Delete       |
| 1      | 0.0.0.0            |                                    | 49       |         |               |            | 5       |              |
| 2      | 0.0.0.0            |                                    | 49       |         |               |            | 5       |              |
|        |                    |                                    |          |         |               |            |         |              |

Apply Cancel

#### [Parameter Description]

| Parameter          | Description                                          |
|--------------------|------------------------------------------------------|
| Authenication Type | Authenication Mode:<br>ascii,<br>Chap,<br>pap        |
| Preemption Time    | The time range of Preemption Time:<br>0-1440 minutes |

# 4.2.19.5. Radius Server Setup

Selecting "Advanced Application>AAA>Radius Server Setup", in the navigation bar, you can configure Radius Server Setup.

| CONTRACTION NEEDED CONTRACTING CONTRACTING CONTRACTINACTINACTINACTINACTINA TANTACTINA TANTICACTINAC | er Se    | tup              |              |           |                | AAA        | MUSER  |
|----------------------------------------------------------------------------------------------------|----------|------------------|--------------|-----------|----------------|------------|--------|
| 8021P Priority                                                                                                    |          |                  |              |           |                |            |        |
|                                                                                                    | H3C Cams |                  |              |           |                |            |        |
|                                                                                                    | Bandw    | idth Limit       |              |           |                |            |        |
|                                                                                                    |          |                  |              |           |                |            |        |
|                                                                                                    |          |                  | Apply        | ancel     |                |            |        |
| Radius Host:                                                                                                    |          |                  |              |           |                |            |        |
| Host Name                                                                                                    | ſ        |                  |              |           |                |            |        |
| Preemntion Time                                                                                                    |          |                  | min (0-1440) |           |                |            |        |
| Preempuon Time                                                                                                    | Ľ        | ,                | mm (0-1440)  |           |                |            |        |
|                                                                                                    |          |                  |              |           |                |            |        |
| Sorvor                                                                                                    | Index    | ID Ad            | drose        | LIDD Port |                | Sharod Sor | rot    |
| 301401                                                                                                    | 1        | 0.0.0.0          | 101033       | 1812      | Switch         | Sharea Sec |        |
| Authentication Server                                                                                                    | 2        | 0.0.0.0          |              | 1812      | Owner          |            |        |
|                                                                                                    | 1        | 0.0.0.0          |              | 1012      | Switch         |            |        |
| Accounting Server                                                                                                    | 2        | 0.0.0.0          |              | 1013      | Switch         |            |        |
|                                                                                                    | 2        | 0.0.0.0          |              | 1015      |                |            |        |
|                                                                                                    |          |                  |              |           |                |            |        |
|                                                                                                    |          |                  | Add          | ancel     |                |            |        |
| Host                                                                                                    | Aut      | nentication IP A | ddress       | Acc       | counting IP Ac | ldress     | Delete |
|                                                                                                    |          |                  | Delete       | Cancel    |                |            |        |

| Parameter       | Description                                                                                                    |
|-----------------|----------------------------------------------------------------------------------------------------|
| 8021P Priority  | After this function is turned on, if the user authentication is pass, it will modify the PVID of the user's port.                                    |
| H3C Cams        | In this feature, you can configure the version information of transmitting clients to the radius server through the radius attribute client-version. |
| Bandwidth limit | After this function is turned on, if the user authentication is pass, it will modify the Bandwidth of the user's port.                               |

# 4.2.20. EEE

Selecting "Advanced Application>EEE", in the navigation bar, It could enable or disable the energy-efficient-ethernet function of interface in EEE web page.

| Basic Setting           |         |        |
|-------------------------|---------|--------|
| Advanced Application    |         |        |
| Management              | Port    | Enable |
| Management              | *       |        |
|                         | GE0/0/1 |        |
|                         | GE0/0/2 |        |
| VLAN                    | GE0/0/3 |        |
| MAC Address Forwarding  | GE0/0/4 |        |
| Loopback Detection      | GE0/0/5 |        |
| Spanning Tree Protocol  | GE0/0/6 |        |
| Bandwidth Control       | GE0/0/7 |        |
| Broadcast Storm Control | GE0/0/8 |        |
| Mirroring               | GE0/1/1 |        |
| Link Aggregation        | GE0/1/2 |        |
| POE Settings            |         |        |
| Classifier              |         |        |
| Policy Rule             | Apply C | ancel  |
| Queuing Method          |         |        |
| Multicast               |         |        |
| IPv6 Multicast          |         |        |
| Dos attack protect      |         |        |
| DHCP Snooping Setting   |         |        |
| SNTP Setting            |         |        |
| LLDP Protocol           |         |        |
| AAA                     |         |        |
| EEE                     |         |        |
| ARP Safeguarding        |         |        |
|                         |         |        |

# 4.2.21. ARP Safeguarding

Selecting "**Advanced Application**>ARP Safeguarding", The page can be configured to prevent arp flooding.

| Basic Setting           | Clobal Capfian  | ti-Flood     |        |                  |              |              |                      |
|-------------------------|-----------------|--------------|--------|------------------|--------------|--------------|----------------------|
| Advanced Application    | Giobal Conligu  | ration       |        |                  |              |              |                      |
| Management              | ARP Anti-Flood  | DISABLE 1    | · ]    |                  | Action       | drop-arp ▼   |                      |
|                         | Rate Limit      | 16           | (1~100 | ))pps            | Recover Time | 10           | (0~1440)m            |
|                         |                 |              |        |                  |              |              |                      |
| VLAN                    |                 |              |        | Appl             | Dal          |              |                      |
| MAC Address Forwarding  | Port Data Limit | Configuratio |        | Appi             | y Dei        |              |                      |
| Loopback Detection      |                 | connguratio  | Date I | imit(1-100)ppc   |              | Port         | Poto Limit(1-,100)pp |
| Spanning Tree Protocol  | FV              | л <b>ц</b>   | Rate L | innii (1~100)pps |              | -011         |                      |
| Bandwidth Control       | GE0             | /0/1         | 0      |                  | GE           | :0/0/2       | 0                    |
| Broadcast Storm Control | GE0             | /0/3         | 0      |                  | GE           | 0/0/4        | 0                    |
| Mirroring               | GE0             | /0/5         | 0      |                  | GE           | 0/0/6        | 0                    |
| Link Aggregation        | CEO             | 10/7         | 0      |                  |              | 0/0/9        | 0                    |
| POE Settings            | GEU             | 1017         |        |                  | GE           | :0/0/8       | U                    |
| Classifier              | GE0             | /1/1         | 0      |                  | GE           | 0/1/2        | 0                    |
| Policy Rule             |                 |              |        |                  |              |              |                      |
| Queuing Method          |                 | <b>F</b> (   |        | F                | хрріу        |              |                      |
| Multicast               | ARP Anti-Flood  | Entry        |        | D. d             | 10.451       | D            | () December 1400     |
| IPv6 Multicast          | STC MAC         | 8            | IC IP  | Роп              | VLAN         | Recover time | (m) Recover MAC      |
| Dos attack protect      |                 |              |        | Pofrac           | h Apply      |              |                      |
| DHCP Snooping Setting   |                 |              |        | Relies           |              |              |                      |
| SNTP Setting            |                 |              |        |                  |              |              |                      |
| LLDP Protocol           |                 |              |        |                  |              |              |                      |
| AAA                     |                 |              |        |                  |              |              |                      |
| EEE                     |                 |              |        |                  |              |              |                      |
| ARP Safeguarding        |                 |              |        |                  |              |              |                      |

| Parameter            | Description                                                                                                    |
|----------------------|----------------------------------------------------------------------------------------------------|
| Global Configuration | Enable or disable ARP Anti-flood                                                                                               |
| Port Rate Limit      | It can set Arp message speed limit for specific interface. If it exceeds the speed limit, it is considered to be under attack. |

# 4.3. Management

Choose Management, and the following page appears. There are "Management & Maintenance", "Access Control ", "Diagnostic", "Syslog", configuration web pages.

| Basic Setting            |
|--------------------------|
| Advanced Application     |
| Management               |
|                          |
|                          |
| Management & Maintenance |
| Access Control           |
| Diagnostic               |
| Syslog                   |
|                          |

#### 4.3.1. Management & Maintenance

Selecting "**Management**> **Management & Maintenance**", in the navigation bar, you can Upgrade Firmware , Restart System and Maintenance switch.

| Basic Setting            | 🕻 🍥 Management and Maintenance 💦 🔪 |                   |  |  |  |
|--------------------------|------------------------------------|-------------------|--|--|--|
| Advanced Application     | Switch Management:                 |                   |  |  |  |
| Management               |                                    |                   |  |  |  |
|                          | Firmware Upgrade                   | <u>Click Here</u> |  |  |  |
|                          | Configure Restore/Backup           | Click Here        |  |  |  |
|                          | Restart System                     | Click Here        |  |  |  |
| Management & Maintenance |                                    |                   |  |  |  |
| Access Control           | Switch Maintenance:                |                   |  |  |  |
| Diagnostic               | OAM Diag                           | Click Here        |  |  |  |
| Syslog                   |                                    |                   |  |  |  |

#### 【Configuration Example】

## 1.Firmware Upgrade

2.Restart system. Restart type: Restart, Restart with Factory Defaults.

| Restart System              | <u>Management</u> |
|-----------------------------|-------------------|
| startup application select  |                   |
| Select restart type Restart |                   |
| Andre                       |                   |

Apply

3.OAM Diag, Virtual cable can be tested.

| 🔇 🥥 OAM Diag       |        |        |        | Maintenance |
|--------------------|--------|--------|--------|-------------|
| Virtual Cable Test | :      |        |        |             |
| port               |        | Detect |        |             |
| twisted-pair:      | pair1  | pair2  | pair3  | pair4       |
| status:            | NORMAL | NORMAL | NORMAL | NORMAL      |
| locate(meters):    |        |        |        |             |

#### 4.3.2. Access Control

Selecting "Management> Access Control", in the navigation bar, you can set SNMP and Logins.

| Basic Setting            | 🔇 🥥 Access Control 👘 🔵 |            |  |
|--------------------------|------------------------|------------|--|
| Advanced Application     |                        |            |  |
| Management               | SNMP                   | Click Here |  |
| management               | Logins                 | Click Here |  |
|                          |                        |            |  |
|                          |                        |            |  |
| Management & Maintenance |                        |            |  |
| Access Control           |                        |            |  |
| Diagnostic               |                        |            |  |
| Syslog                   |                        |            |  |
|                          |                        |            |  |

#### 4.3.2.1. SNMP

## Selecting "Management> Access Control>SNMP", in the navigation bar, you can configure SNMP.

| General Setting  | Access Control User |
|------------------|---------------------|
| Snmp Server      | ENABLE 🗸            |
| All Community    | ▼                   |
| Community Name   |                     |
| Access privilege | Read-write 🗸        |
|                  |                     |

| Version | IP      | Port | Username |
|---------|---------|------|----------|
| v2c 🗸   | 0.0.0.0 | 162  | public   |
| v2c 🗸   | 0.0.0.0 | 162  | public   |
| v2c 🗸   | 0.0.0.0 | 162  | public   |
| v2c 🗸   | 0.0.0.0 | 162  | public   |

Delete Apply Cancel

#### [Parameter Description]

| Parameter        | Description                                                                                                    |
|------------------|----------------------------------------------------------------------------------------------------|
| Community Name   | Community string, is equal to the NMS and Snmp agent communication between the password                                                                                                    |
| Access privilege | Read-only: specify the NMS (Snmp host) of MIB variables can<br>only be read, cannot be modified<br>Read- write: specify the NMS (Snmp host) of MIB variables can<br>only read, can also be modified |
| Version          | Set version: v1, v2c, v3                                                                                                    |
| IP               | Set the IP address of the trap host                                                                                                    |

#### 【Configuration Example】

Such as: Add a group name public community, access to Read-Write. Set host 192.168.0.100 to receive trap messages. The specified version is v2c.

| eneral S                                      | Setting                                                          |                          |              |                                            | <u></u> |
|-----------------------------------------------|------------------------------------------------------------------|--------------------------|--------------|--------------------------------------------|---------|
|                                               | Snmp Server                                                      |                          | ENABLE       | ~                                          |         |
|                                               | All Community                                                    |                          | ▼            | ▼                                          |         |
|                                               | Community Name                                                   |                          | public       |                                            |         |
|                                               | Access privilege                                                 |                          | Read-write 🗸 |                                            |         |
|                                               |                                                                  |                          |              |                                            |         |
| an Dest                                       | tination                                                         |                          |              |                                            |         |
| ap Dest<br>/ersion                            | tination<br>IP                                                   | 162                      | Port         | Us                                         | ername  |
| ap Des<br>/ersion<br>/2c ❤                    | tination<br>IP<br>192.168.0.100                                  | 162                      | Port         | Us<br>public                               | ername  |
| ap Des<br>/ersion<br>/2c ❤<br>/2c ❤<br>/2c ❤  | tination<br>IP<br>192.168.0.100<br>0.0.0.0<br>0.0.0.0            | 162<br>162<br>162        | Port         | Us<br>public<br>public                     | ername  |
| ap Des<br>/ersion<br>/2c<br>/2c<br>/2c<br>/2c | tination<br>IP<br>192.168.0.100<br>0.0.0.0<br>0.0.0.0<br>0.0.0.0 | 162<br>162<br>162<br>162 | Port         | Us<br>public<br>public<br>public<br>public | ername  |

#### 4.3.2.2. User Information

Selecting "**Management**> **Access Control**>**User Information**", in the navigation bar, you can add user, set Security Level, Authentication, Privacy, Group, Password.

| 🔵 🔘 User In                                  | formation |          | SNMP Setting |
|----------------------------------------------|-----------|----------|--------------|
| Username<br>Security Level<br>Authentication | noauth 🗸  | Password |              |
| Privacy<br>Group                             | DES 🗸     | Password |              |

| Index        | Username    | SecurityLevel | Authentication | Privacy | Group   | Delete |
|--------------|-------------|---------------|----------------|---------|---------|--------|
| <br><u>1</u> | initialmd5  | pri           | MD5            | DES     | initial |        |
| 2            | initialsha  | pri           | SHA            | DES     | initial |        |
| <u>3</u>     | initialnone | noauth        | noauth         | nopri   | initial |        |
|              |             |               |                |         |         |        |

Delete Cancel

| Parameter      | Description        |
|----------------|--------------------|
| Username       | Snmp username      |
| Security Level | Noauth、Auth、Pri    |
| Authentication | MD5<br>SHA         |
| Privacy        | DES Privacy        |
| Group          | User group name    |
| Password       | Encrypted password |

## [Configuration Example]

Such as: Add group initial, add username user1.

| Username      | user1     |          |       |  |
|---------------|-----------|----------|-------|--|
| curity Level  | noauth 🔻  |          |       |  |
| uthentication | MD5 👻     | Password | admin |  |
| Privacy       | DES 🔻     | Password | admin |  |
| Group         | initial 🔻 |          |       |  |

| 4.3.2.3. | Loains |
|----------|--------|
|          |        |

Selecting "**Management**>**Access Control**>**Logins**", in the navigation bar, you can modify admin password, configurable ordinary users.

| Cogins Edit admin                                           | Access Control Super Password |
|-------------------------------------------------------------|-------------------------------|
| Old December (4.32 sharestare)                              |                               |
| Old Password (1-52 characters)                              |                               |
| New Password (1-32 characters)                              |                               |
| Retype to confirm                                           |                               |
| Encrypt password                                            | 0 Clear password 🗸            |
| User privilege (0:Guest 1:User 2-14:Operator<br>15:Manager) | 15 Administrator              |
|                                                             |                               |

Modify

Please record your new password whenever you change it. The system will lock you out if you have forgotten your password.

| Edit O | ther Logins |              |                   |                  |                |
|--------|-------------|--------------|-------------------|------------------|----------------|
| Login  | User Name   | New Password | Retype to confirm | Encrypt password | User privilege |
| 1      |             |              |                   | 0 Clear word 🗸 🗸 | 0 Guest 🗸 🗸    |
| 2      |             |              |                   | 0 Clear word 🗸 🗸 | 0 Guest 🗸 🗸    |
| 3      |             |              |                   | 0 Clear word 🗸 🗸 | 0 Guest 🗸 🗸    |
| 4      |             |              |                   | 0 Clear word 🗸 🗸 | 0 Guest 🗸 🗸    |
| 5      |             |              |                   | 0 Clear word 🗸 🗸 | 0 Guest 🗸 🗸    |
| 6      |             |              |                   | 0 Clear word 🗸 🗸 | 0 Guest 🗸 🗸    |
| 7      |             |              |                   | 0 Clear word 🗸 🗸 | 0 Guest 🗸 🗸    |
| 8      |             |              |                   | 0 Clear word 🗸 🗸 | 0 Guest 🗸 🗸    |
| 9      |             |              |                   | 0 Clear word 🗸 🗸 | 0 Guest 🗸 🗸    |
| 10     |             |              |                   | 0 Clear word 🗸 🗸 | 0 Guest 🗸 🗸    |
| 11     |             |              |                   | 0 Clear word 🗸   | 0 Guest 🗸 🗸    |
| 12     |             |              |                   | 0 Clear word 🗸   | 0 Guest 🗸 🗸    |
| 13     |             |              |                   | 0 Clear word 🗸   | 0 Guest 🗸 🗸    |
| 14     |             |              |                   | 0 Clear word 🗸 🗸 | 0 Guest 🗸 🗸    |
| 15     |             |              |                   | 0 Clear word 🗸 🗸 | 0 Guest 🗸 🗸    |

Apply Cancel

| Parameter      | Description                     |
|----------------|---------------------------------|
| User privilege | 0-1: Normal 2-15: administrator |

## [Configuration Example]

| Edit admin                                                  | <u>Access (</u> | Control | Super Password |
|-------------------------------------------------------------|-----------------|---------|----------------|
| Old Password (1-32 characters)                              | •••••           |         |                |
| New Password (1-32 characters)                              | •••••           |         |                |
| Retype to confirm                                           | •••••           |         |                |
| Encrypt password                                            | 0 Clear pass    | sword 🗸 |                |
| User privilege (0:Guest 1:User 2-14:Operator<br>15:Manager) | 15 Administrat  | or      |                |
|                                                             | Modify          |         |                |

| Edit O | ther Logins |              |                   |                  |                |
|--------|-------------|--------------|-------------------|------------------|----------------|
| Login  | User Name   | New Password | Retype to confirm | Encrypt password | User privilege |
| 1      | Anne        | •••••        | •••••             | 0 Clear word 🗸 🗸 | 0 Guest 🗸 🗸    |
| 2      |             |              |                   | 0 Clear word 🗸 🗸 | 0 Guest 🗸 🗸    |
| 3      |             |              |                   | 0 Clear word 🗸 🗸 | 0 Guest 🗸 🗸    |
| 4      |             |              |                   | 0 Clear word 🗸 🗸 | 0 Guest 🗸 🗸    |
| 5      |             |              |                   | 0 Clear word 🗸 🗸 | 0 Guest 🗸 🗸    |
| 6      |             |              |                   | 0 Clear word 🗸 🗸 | 0 Guest 🗸 🗸    |
| 7      |             |              |                   | 0 Clear word 🗸 🗸 | 0 Guest 🗸 🗸    |
| 8      |             |              |                   | 0 Clear word 🗸 🗸 | 0 Guest 🗸      |
| 9      |             |              |                   | 0 Clear word 🗸 🗸 | 0 Guest 🗸 🗸    |
| 10     |             |              |                   | 0 Clear word 🗸 🗸 | 0 Guest 🗸 🗸    |
| 11     |             |              |                   | 0 Clear word 🗸   | 0 Guest 🗸      |
| 12     |             |              |                   | 0 Clear word 🗸   | 0 Guest 🗸      |
| 13     |             |              |                   | 0 Clear word 🗸 🗸 | 0 Guest 🗸      |
| 14     |             |              |                   | 0 Clear word 🗸 🗸 | 0 Guest 🗸      |
| 15     |             |              |                   | 0 Clear word 🗸 🗸 | 0 Guest 🗸 🗸    |

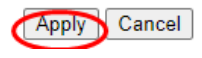

# 4.3.2.4. Super Password

Selecting "Management>Access Control>Super Password", in the navigation bar, you can set Super Password.

| Super Password      |                | Access Control |
|---------------------|----------------|----------------|
| Edit super password |                |                |
| Privilege           |                | Password       |
| 1                   |                |                |
| 2                   |                |                |
| 3                   |                |                |
| 4                   |                |                |
| 5                   |                |                |
| 6                   |                |                |
| 7                   |                |                |
| 8                   |                |                |
| 9                   |                |                |
| 10                  |                |                |
| 11                  |                |                |
| 12                  |                |                |
| 13                  |                |                |
| 14                  |                |                |
| 15                  |                |                |
|                     |                |                |
|                     | Modify         |                |
| Edit User Privilege |                |                |
| User Name           | User Privilege | Input Password |
|                     | Apply Cancel   |                |

# 4.3.3. Diagnostic

Selecting "Management> Diagnostic", in the navigation bar, you can Display or Clear System Log.

| Basic Setting            | 🔵 🕘 Diagnostic 👘 🔵 |               |
|--------------------------|--------------------|---------------|
| Advanced Application     | - Info -           |               |
| Management               |                    |               |
|                          |                    |               |
|                          |                    |               |
| Management & Maintenance |                    |               |
| Access Control           |                    |               |
| Diagnostic               |                    |               |
| Syslog                   |                    |               |
|                          |                    |               |
|                          |                    |               |
|                          |                    | /             |
|                          |                    |               |
|                          |                    |               |
|                          | - · · ·            |               |
|                          | System Log         | lisplay Clear |

[Configuration Example]

Such as: Display System Log.

| 🛛 🥥 Diagnostic                           |                      |   |
|------------------------------------------|----------------------|---|
| 2000/01/01 04:06:26: %SYS-5-IPNET: IPv6: | added                |   |
| FE80::2E0:53FF:FE17:EEEE to sw0          |                      |   |
| 2000/01/01 04:06:26: %SYS-5-IPNET: IPv6: | added                |   |
| FF02::1:FF17:EEEE to sw0                 |                      |   |
| 2000/01/01 04:06:26: %SYS-5-IPNET: IPv6: | added FF02::1 to sw0 |   |
| 2000/01/01 04:06:26: %SYS-5-IPNET: IPv6: | removed FF02::1 from |   |
| swO                                      |                      |   |
| 2000/01/01 04:06:26: %SYS-5-IPNET: IPv6: | removed              |   |
| FE80::2E0:53FF:FE17:EEEE from sw0        |                      |   |
| 2000/01/01 04:06:26: %SYS-5-IPNET: IPv6: | removed              |   |
| FF02::1:FF17:EEEE from sw0               |                      |   |
| 2000/01/01 04:06:26: %SYS-5-IPNET: IPv4: | removed 224.0.0.1    |   |
| from sw0                                 |                      | - |
| 2000/01/01 04:06:26: %SYS-5-IPNET: IPv4: | removed 192.168.0.2  | • |
| from sw0                                 |                      | 1 |

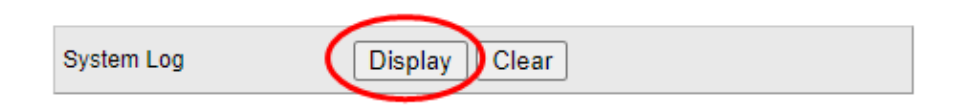

# 4.3.4. Syslog

Selecting "Management> Syslog", in the navigation bar, you can configure syslog.

| Basic Setting            | 🔇 🥥 Syslog Setup |             | Syslog Server Setup |
|--------------------------|------------------|-------------|---------------------|
| Advanced Application     | Syslog           | Active V    |                     |
| Management               |                  |             |                     |
|                          |                  |             |                     |
|                          |                  |             |                     |
| Management & Maintenance | Logging type     | Active      | Facility            |
| Access Control           | System           |             | local use 7 🔻       |
| Diagnostic               |                  |             |                     |
| Syslog                   |                  |             |                     |
|                          |                  |             |                     |
|                          |                  | Apply Cance |                     |

#### 4.3.4.1. Syslog Setup

Selecting "**Management**>**Syslog**>**Syslog Setup**", in the navigation bar, you can start the logging function globally and the logging function of the corresponding module.

| 🛛 🌖 Syslog Setup |              | Syslog Server Setup |
|------------------|--------------|---------------------|
| Syslog           | Active 🕑     |                     |
|                  |              |                     |
|                  |              |                     |
| Logging type     | Activo       | Eacility            |
| System           | Active       |                     |
| Cjotom           | J            |                     |
|                  |              |                     |
|                  |              |                     |
|                  | Apply Cancel |                     |

| Parameter | Description   |
|-----------|---------------|
|           | local use 0-7 |
|           | kernel        |
|           | userlevel     |
|           | mail          |
|           | system        |
|           | sercurity_1-2 |
| Facility  | sysogd        |
| T acinty  | lineprinter   |
|           | Networknews   |
|           | ииср          |
|           | clock_1-2     |
|           | ftp           |
|           | logaudit      |
|           | logalert      |

【Configuration Example】

Such as:

| 🥥 Syslog Setup |              | Syslog Server Setup |
|----------------|--------------|---------------------|
| Syslog         | Active       |                     |
|                |              |                     |
| Logging type   | Active       | Facility            |
| System         |              | Qocal use 7 💌       |
|                |              |                     |
|                | Apply Cancel |                     |

# 4.3.4.2. Syslog Server Setup

Selecting "Management>Syslog>Syslog Server Setup", in the navigation bar, you can set syslog server.

| 🔵 Sysic        | og Server | Setup   |         |        |           | Syslog Setup |
|----------------|-----------|---------|---------|--------|-----------|--------------|
| Act            | ive       |         |         |        |           |              |
| Server Address |           | 0.0.0.0 |         |        |           |              |
| Log Level      |           | Level 0 | T       |        |           |              |
|                |           |         |         |        |           |              |
|                |           |         | Add Car | Clear  |           |              |
| Index          | Active    |         | IP Addr | ess    | Log Level | Delete       |
|                |           |         |         |        |           |              |
|                |           |         | Delete  | Cancel |           |              |

| Parameter      | Description           |  |  |
|----------------|-----------------------|--|--|
| Server Address | Syslog Server Address |  |  |
|                | Level 0               |  |  |
|                | Level 0-1             |  |  |
|                | Level 0-2             |  |  |
| Log Level      | Level 0-3             |  |  |
|                | Level 0-4             |  |  |
|                | Level 0-5             |  |  |
| Parameter      | Description           |
|----------------|-----------------------|
|                | Level 0-6             |
|                | Level 0-7             |
| Server Address | Syslog Server Address |

## [Instructions]

Open the log switch, set up the syslog server, and the system log will be automatically pushed to the server.

## [Configuration Example]

Such as: 1)set server address is 192.168.0.100.

| 🔵 🔘 Sysic        | og Server | Setup         |           | Syslog Setup |  |  |  |  |
|------------------|-----------|---------------|-----------|--------------|--|--|--|--|
| Acti             | Active 🔽  |               |           |              |  |  |  |  |
| Server A         | ddress    | 192.168.0.100 |           |              |  |  |  |  |
| Log L            | evel      | Level 0 🗸     |           |              |  |  |  |  |
|                  |           |               |           |              |  |  |  |  |
| Add Cancel Clear |           |               |           |              |  |  |  |  |
| Index            | Active    | IP Address    | Log Level | Delete       |  |  |  |  |
|                  |           |               |           |              |  |  |  |  |
|                  |           | Delete Cancel | ]         |              |  |  |  |  |

## **Appendix: Technical Specifications**

| Hardware Specifications |            |                                                                                                    |  |  |  |
|-------------------------|------------|----------------------------------------------------------------------------------------------------|--|--|--|
| Standards and Protocols |            | IEEE 802.3i, IEEE 802.3u, IEEE 802.3ab, IEEE 802.3x, IEEE 802.3z, IEEE802.1Q , IEEE802.1p, IEEE802.3af, IEEE802.3at                                                                                                    |  |  |  |
| Interface               |            | 8 x 10/100/1000Mbps Auto-Negotiation ports<br>2 x 100/1000Mbps SFP port<br>1 x Console port                                                                                                    |  |  |  |
| Network Media           |            | 10BASE-T: UTP category 3,4,5 cable (maximum 100m)<br>100BASE-Tx: UTP category 5,5e cable (maximum 100m)<br>1000BASE-T: UTP category 5e,6 cable (maximum 100m)<br>1000Base-SX:62.5µm/50µm MMF(2m~550m)<br>1000Base-LX:62.5µm/50µm MMF(2m~550m) or 10µm SMF<br>(2m~5000m) |  |  |  |
| Transfer Method         |            | Store-and-Forward                                                                                                    |  |  |  |
| MAC Address Table       |            | 8К                                                                                                    |  |  |  |
| Switching Capacity      |            | 20Gbps                                                                                                    |  |  |  |
| Packet Forwarding Rate  |            | 14.88Mbps                                                                                                    |  |  |  |
| Packet Buffer           |            | 4.1Mbit                                                                                                    |  |  |  |
| Jumbo Frame             |            | 10KByte                                                                                                    |  |  |  |
| PoE Ports(RJ45)         |            | 8* PoE ports compliant with 802.3at/af                                                                                                    |  |  |  |
| Power Pin Assignment    |            | 1/2(+), 3/6(-)                                                                                                    |  |  |  |
| PoE Budget              |            | 140W                                                                                                    |  |  |  |
|                         | Per Device | Power: Green. System: Green                                                                                                    |  |  |  |
| Indicators              | Per Port   | Link/Act/Speed: Green(1000Mbps)/Orange(100/10Mbps).<br>PoE: Orange                                                                                                    |  |  |  |
| Power Consumption       |            | Maximum: 163.2w(220V/50Hz)                                                                                                    |  |  |  |
| Dimensions (L×W×H)      |            | 280*180*44mm                                                                                                    |  |  |  |
| Environment             |            | Operating Temperature: 0°C~45°C<br>Storage Temperature: -40°C~70°C<br>Operating Humidity: 5%~95% non-condensing<br>Storage humidity: 5%~95% non-condensing                                                                                                    |  |  |  |

| Hardware Specifications                                                                                                    |                                                                                                    |                                                                                                    |  |  |  |
|----------------------------------------------------------------------------------------------------|----------------------------------------------------------------------------------------------------|----------------------------------------------------------------------------------------------------|--|--|--|
| <ul> <li>Basic function</li> <li>Ethernet Setup</li> <li>STP/RSTP/MSTP</li> <li>Storm-control</li> <li>Port Monitor</li> <li>Port rate-limit</li> <li>MAC filtering</li> <li>Link<br/>Aggregation(static,Lacp)</li> <li>Jumbo Frame</li> <li>Port security</li> <li>Bandwidth Control</li> </ul> | <ul> <li>Three layers of functional</li> <li>The ARP deception, the network cheating</li> <li>Filtering the IP port</li> <li>Static binding IP and MAC</li> <li>Arp trust port</li> <li>Static routing capacity</li> <li>Ping and Traceroute</li> </ul> | <ul> <li>ACE capacity</li> <li>ACL</li> <li>QoS</li> <li>DAI</li> </ul>                                                    |  |  |  |
| <ul> <li>VLAN</li> <li>Port based VLAN,Private VLAN</li> <li>MAC based VLAN</li> <li>Voice VLAN</li> <li>Gvrp</li> <li>802.1Q VLAN</li> </ul>                                                                                                    | <ul> <li>Safety features</li> <li>Radius</li> <li>Tacacs+</li> <li>Preventing DOS attacks</li> <li>dot1x</li> <li>The gateway ARP deception</li> </ul>                                                                                                  | <ul> <li>Application protocol</li> <li>DHCP Relay</li> <li>DHCP snooping</li> <li>DHCP Client</li> <li>FTP/TFTP</li> </ul> |  |  |  |
| <ul> <li>Management</li> <li>HTTP WEB</li> <li>Telnet</li> <li>SSH</li> <li>Console</li> </ul>                                                                                                    | Other function <ul> <li>LLDP</li> <li>IGMP Snooping</li> <li>SNMPV1,V2c,V3</li> <li>RMON (1,2,3,9)</li> <li>Virtual stack</li> </ul>                                                                                                    | <ul> <li>POE Management</li> <li>POE Status</li> <li>Poe open/Poe close</li> <li>The port priority</li> </ul>              |  |  |  |